# ヘロンズケイ ユーザーズマニュアル (iOS 版)

| Rev. | 変更日        | 内容            | アプリ<br>バージョン       |
|------|------------|---------------|--------------------|
| 1.0  | 2016/04/06 | マニュアル 作成      | 1.0.0 (2016/04/05) |
| 1.1  | 2016/04/12 | アプリの更新に合わせて修正 | 1.0.1(2016/04/12)  |
|      |            |               |                    |

変更履歴

# 目 次

| 1.                                   | はじめに                                                                          | E                   | . 5                                    |
|--------------------------------------|-------------------------------------------------------------------------------|---------------------|----------------------------------------|
| 1.1                                  | 本書                                                                            | の構成                 | . 5                                    |
| 1.2                                  | サー                                                                            | ビスご利用環境             | . 5                                    |
| 1.3                                  | 動作                                                                            | 確認環境                | . 6                                    |
| 1.4                                  | 三角                                                                            | 形の各辺の呼称             | . 6                                    |
| 2.                                   | ユーザ-                                                                          | 一登録                 | . 7                                    |
| 2.1                                  | iOS 7                                                                         | アプリダウンロード           | . 7                                    |
| 2.2                                  | <u>-</u>                                                                      | ザー登録                | . 7                                    |
| 3.                                   | クイック                                                                          | スタートガイド             | . 9                                    |
| 31                                   | 新祖                                                                            |                     | q                                      |
| 3.2                                  | 二日                                                                            | ₩ データ追加 (初回作成時)     | . o<br>10                              |
| 3.3                                  | 三角                                                                            | 形データ追加(2個目以降)       | 11                                     |
| 3.                                   | .3.1                                                                          | A 辺の選択              | 12                                     |
| 3.                                   | .3.2                                                                          | データ入力               | 13                                     |
| 3.4                                  | 測量·                                                                           | データのアップロード          | 14                                     |
| 3.5                                  | CAD                                                                           | ファイルのダウンロード         | 15                                     |
| 4.                                   | リファレ                                                                          | ンス                  | 17                                     |
| 4.1                                  | ログイ                                                                           | イン                  | 17                                     |
| 4.                                   | .1.1                                                                          | パスワードを忘れた場合         | 18                                     |
| 4.2                                  | 그—-                                                                           | ザー新規登録 <sup>,</sup> | 19                                     |
| 4.3                                  | 測量·                                                                           | データ新規作成             | 20                                     |
| 4.4                                  | 測量·                                                                           | データー覧               | 21                                     |
| 4.                                   | .4.1                                                                          | 測量データ編集             | 21                                     |
| 4.                                   | .4.2                                                                          | 測量データ削除             | 22                                     |
| 4.                                   | .4.3                                                                          | 測量データタイトル更新         | 23                                     |
| 4.5                                  | 編集                                                                            | 中データの読み込み           | 24                                     |
| 4.6                                  | ログ・                                                                           | イン情報送信              | 25                                     |
| 4.7                                  | <b>–</b> – -                                                                  |                     | 26                                     |
| 1                                    |                                                                               | サー管理メニュー            | 20                                     |
| 4.                                   | .7.1                                                                          | ザー管理メニュー            | 27                                     |
| 4.<br>4.                             | <br>.7.1<br>.7.2                                                              | ザー管理メニュー            | 27<br>28                               |
| 4.<br>4.<br>4.                       | .7.1<br>.7.2<br>.7.3                                                          | サー管理メニュー            | 27<br>28<br>28                         |
| 4.<br>4.<br>4.8                      | ـــــــــــــــــــــــــــــــــــــ                                         | ザー管理メニュー            | 27<br>28<br>28<br>29                   |
| 4.<br>4.<br>4.8<br>4.9               | <br>.7.1<br>.7.2<br>.7.3<br>ユー <sup>-</sup><br>測量 <sup>-</sup>                | サー管理メニュー            | 27<br>28<br>28<br>29<br>30             |
| 4.<br>4.<br>4.8<br>4.9<br>4.         | <br>.7.1<br>.7.2<br>.7.3<br>ユー <sup>-</sup><br>測量・<br>.9.1                    | ザー管理メニュー            | 27<br>28<br>28<br>29<br>30<br>30       |
| 4.<br>4.<br>4.8<br>4.9<br><i>4</i> . | .7.1<br>.7.2<br>.7.3<br>ユー <sup>-</sup><br>測量 <sup>-</sup><br>.9.1<br>4.9.1.1 | ザー管理メニュー            | 27<br>28<br>28<br>29<br>30<br>30<br>30 |

| 4.9.2    | 三角形データの編集            | 33 |
|----------|----------------------|----|
| 4.9.3    | 三角形データの入力パラメータ詳細     | 34 |
| 4.9.3.1  | 1 グループ               | 34 |
| 4.9.3.2  | 2 二層断面あり/なし          | 35 |
| 4.9.3.3  | 3 左揃え/右揃え(二層断面ありの場合) | 35 |
| 4.9.3.4  | 4                    | 35 |
| 4.9.3.5  | 5 B辺                 | 35 |
| 4.9.3.6  | 6   B 辺接続            | 35 |
| 4.9.3.7  | 7 C辺                 | 36 |
| 4.9.3.8  | 8   C 辺接続            | 36 |
| 4.9.4    | 三角形データの削除            | 37 |
| 4.9.5    | 初辺角の設定               | 38 |
| 4.9.6    | 測量データの求積表の閲覧         | 39 |
| 4.9.7    | 測量データの編集設定(寸法設定)     | 41 |
| 4.9.8    | 測量データの編集設定(表示色設定)    | 42 |
| 4.9.9    | 測量データの一時保存           | 43 |
| 4.9.10   | 測量データのアップロード         | 44 |
| 4.10 Ξ   | 三角形データの編集対象選択(三角形・辺) | 45 |
| 4.10.1   | 三角形の選択               | 46 |
| 4.10.2   | A 辺の選択               | 47 |
| 4.10.3   | 接続辺の選択               | 48 |
| 4.10.4   | 拡大・縮小                | 48 |
| 4.11 CAI | D ファイルのダウンロード        |    |
| 4.11.1   | Web サービスへのログイン       | 49 |
| 4.11.2   | 測量データの選択             | 50 |
| 4.11.3   | パラメータ設定とファイルのダウンロード  | 51 |
| 4.12     | 則量データの新規作成・編集(web 側) | 53 |
| 4.12.1   | 測量データの新規作成(web 側)    | 53 |
| 4.12.2   | 測量データの編集(web 側)      | 54 |
| 4.12.2   | 2.1 三角形データの追加(web 側) | 55 |
| 4.12.2   | 2.2 三角形データの編集(web 側) | 56 |
| 5. 用語-   | 一覧                   | 57 |

# 1. はじめに

本マニュアルは、ヘロンズケイ(iOS版)のマニュアルとなっております。

# 1.1 本書の構成

● 本マニュアルは以下の構成となっています。

| ユーザー登録      | ユーザー登録に関するガイドです。              |
|-------------|-------------------------------|
| クイックスタートガイド | 最低限の設定で、測量データの作成から測量データ       |
|             | のアップロードまでを試して頂くためのガイドで        |
|             | す。                            |
| リファレンス      | アプリの各機能について、個別に詳細解説していま<br>す  |
| 用語一覧        | 本サービスで使用している各用語についての説明で<br>す。 |

# 1.2 サービスご利用環境

本サービスをご利用いただく為には、以下の環境が必要です。

- iOS 8.0 以降が動作する端末
- Web ブラウザ実行環境

# 1.3 動作確認環境

弊社で確認しております動作環境は下記の通りです。

| OS       | Windows 7            |  |
|----------|----------------------|--|
| Web ブラウザ | Internet Explorer 11 |  |
|          | FireFox 38.0.5       |  |
|          | Safari (v9.0.3)      |  |
| 携帯端末     | iPhone 5s (ME333J/A) |  |
| AutoCAD  | AutoCAD LT 2004      |  |

● 特殊なソフト・プラグインは使用しておりませんので、一般的な環境・携帯端末であればご利用頂けます。

# 1.4 三角形の各辺の呼称

本サービスでは三角形の各辺を以下の様に呼ぶこととします。 基線を A 辺とし、右回り(時計回り)に A 辺, B 辺, C 辺とします。

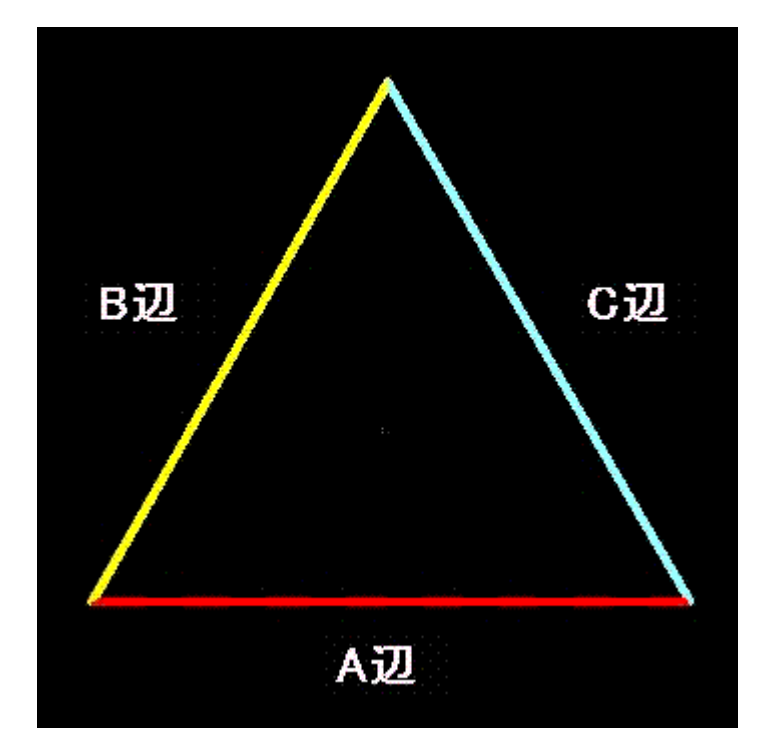

# 2. ユーザー登録

本章はユーザー登録の手順を説明いたします。以下の作業を行います。

| 内容            | 作業を行う端末 |
|---------------|---------|
| iOS アプリダウンロード | 携帯端末    |
| ユーザー登録        | 携帯端末    |

## 2.1 iOS アプリダウンロード

● 携帯端末で、App Store から、「ヘロンズケイ」のアプリをダウンロードしてください。

### 2.2 ユーザー登録

ダウンロードした「ヘロンズケイ」のアプリを起動します。

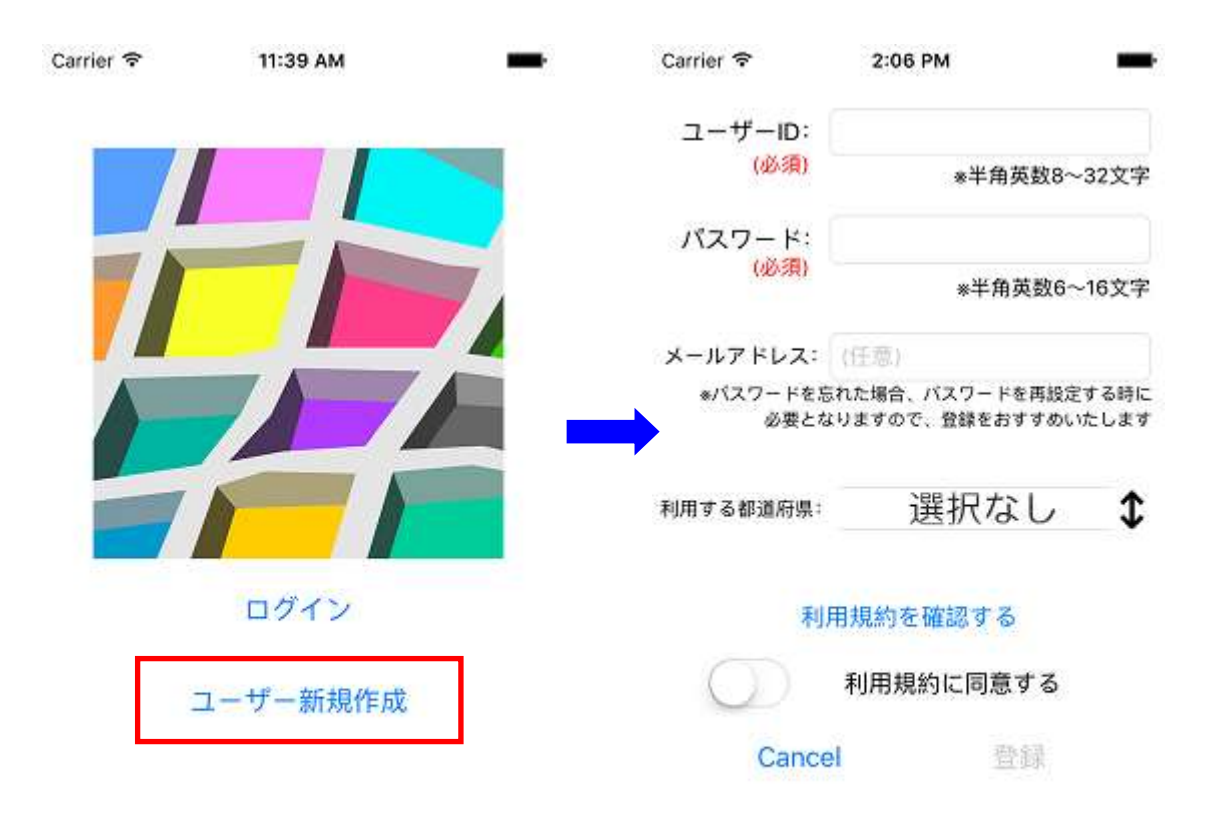

- ユーザー新規登録ボタンを押下すると、ユーザー新規登録画面が表示されます。
- ユーザーID(必須):半角英数(4~20 文字)で、ご利用されるユーザーID を入力します。
- パスワード(必須):半角英数(6~16 文字)で、パスワードを入力します。

- メールアドレス:パスワードを忘れた場合に、本サービスから送信するメールの宛先となる メールアドレスを入力します。
- 都道府県:ご利用になる都道府県情報を選択します。
- 利用規約を確認する:利用規約画面に移動します。
- 利用規約に同意する:利用規約に同意された場合にチェックします。(利用規約に同意される と登録ボタンが有効になります)

【注意】

ユーザー登録時に設定したメールアドレスは、他ユーザーからユーザーID を通知される場合、パ スワードを忘れた場合に使用されます。この際、[info@h-zk.com]より登録メールアドレス宛に メールが届きます。

登録メールアドレスにて、ドメインによる受信拒否設定を行っている場合は、「h-zk.com」のド メインを許可していただける様、お願いいたします。

- ユーザーID、パスワード、メールアドレス、都道府県を入力し、利用規約に同意されたら「登録」ボタンを押下します。
- Carrier 🗢 11:40 AM 🚥

新規作成

データー覧

編集中のデータの読み込み

WebサイトのURLをメールで送信

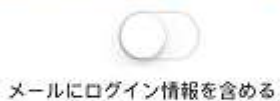

ユーザー管理メニュー

ログアウト

● ユーザー登録が完了すると、上記、メニュー画面が表示されます。

# 3. クイックスタートガイド

本章はアプリを起動し、測量データの新規作成から測量データのサーバへのアップロード、CAD ファ イルのダウンロードまでを行うガイドです。各機能の詳細については、「<u>4.リファレンス</u>」を参照してくだ さい。

| 項目              | 内容                                |
|-----------------|-----------------------------------|
| 新規作成            | 測量データの新規作成を行います。                  |
| 三角形データ追加        | 測量データに三角形データの追加を行います。             |
| 測量データのアップロード    | 測量データをサーバにアップロードします。              |
| CAD ファイルのダウンロード | 測量データを CAD ファイル(dxf/scr)としてダウンロード |
|                 | します。                              |

# 3.1 新規作成

測量データのタイトルを入力(必須)して登録ボタンを押下してください。

| Carrier 🗢 | 11:40 AM |    | - |
|-----------|----------|----|---|
| 測量データタイトル |          |    |   |
|           |          |    |   |
| Cancel    |          | 登録 |   |
|           |          |    |   |

# 3.2 三角形データ追加(初回作成時)

1 個目の三角形データを追加する場合、A 辺、B 辺、C 辺を入力して、三角形データを追加します。 Carrier 〒 11:41 AM Carrier 〒 11:41 AM ■

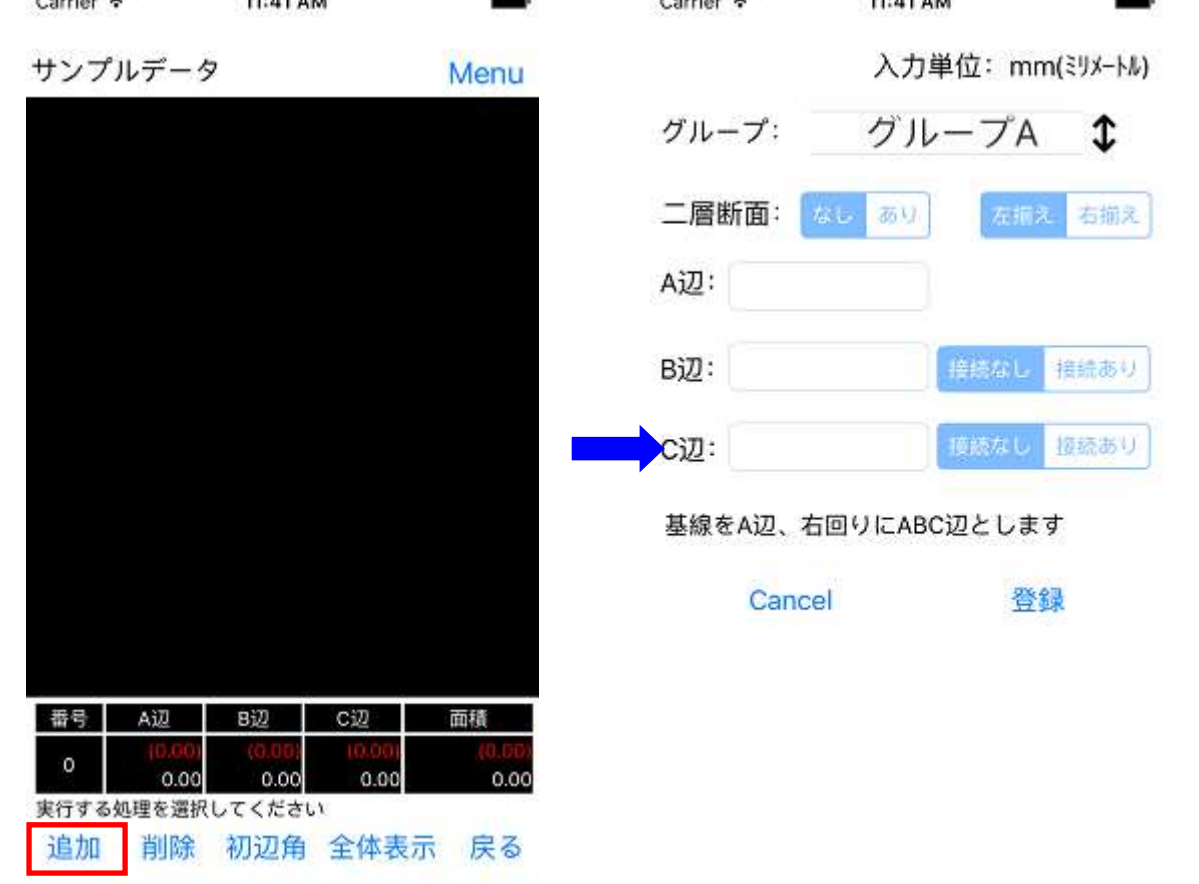

#### 3.3 三角形データ追加(2個目以降)

2個目以降の三角形データを追加する場合、新たに作成する三角形のA辺とする辺を選択して、三角 形データを追加します。

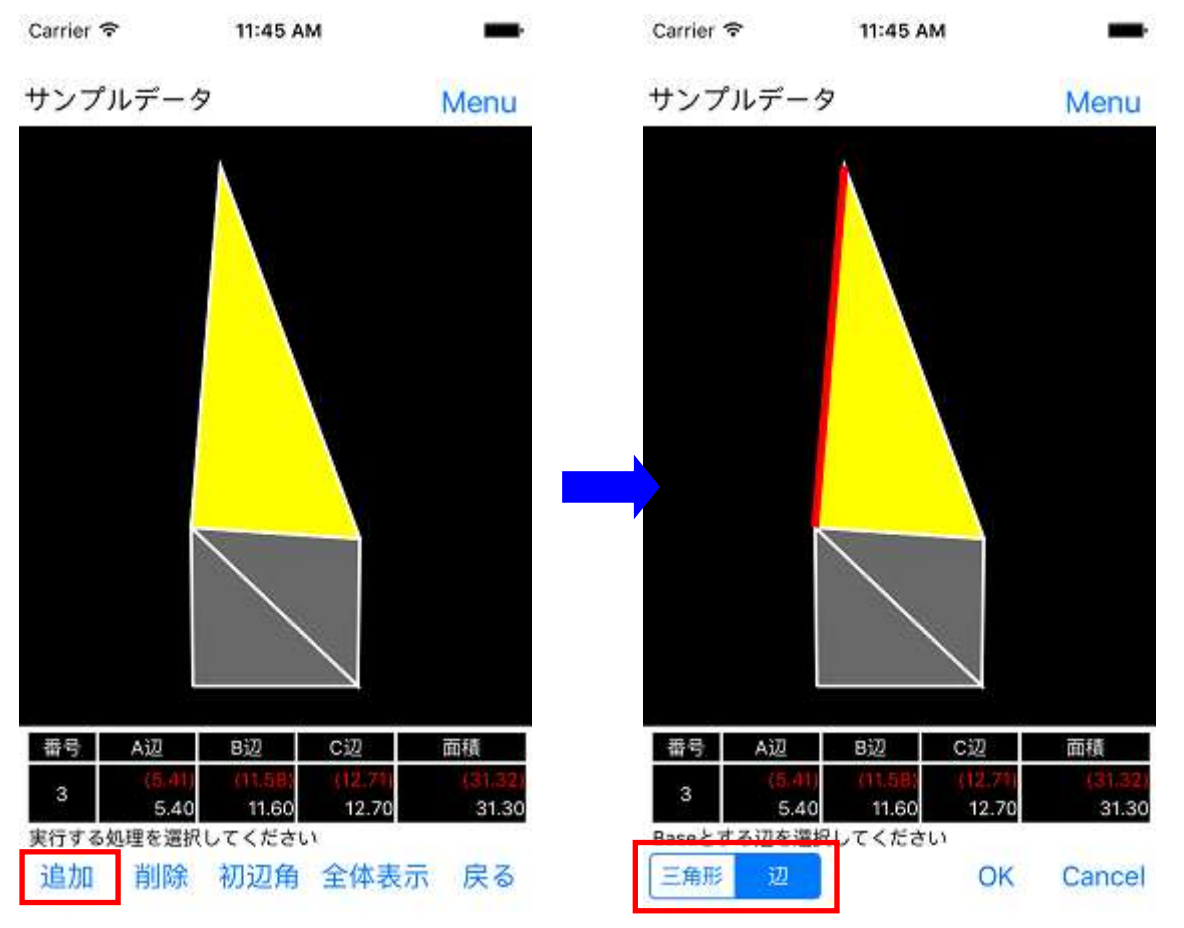

追加する三角形の A 辺(Base とする辺)を選択する際は、画面下部の「選択モード」を切り替える ことによって、対象の三角形、対象の辺を選択します。 選択モードは、タッチすることで切り替えることができます。(左:三角形、右:辺)

■選択モード

- 三角形:対象の三角形をタップして選択
- 辺 : 対象の辺をタップして選択

・選択中の三角形は、黄色で表示されます。

・選択中の辺は、赤で表示されます。

# 3.3.1 A 辺の選択

追加する三角形の A 辺を選択した状態で、画面内の「OK」ボタンを押下します。

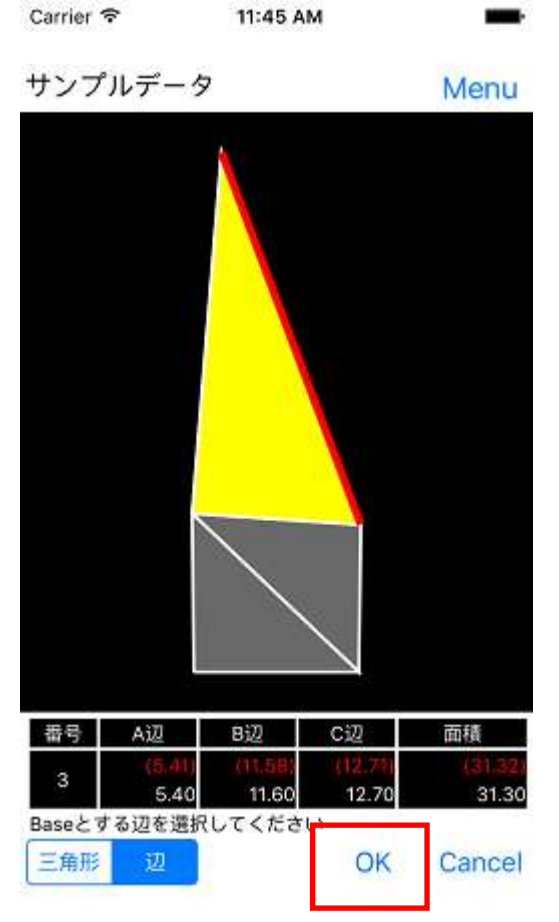

\*) 既にどこかの辺と接続済の辺は選択できません。

# 3.3.2 データ入力

新たに追加する三角形のデータを入力します。

データを入力した状態で、「登録」ボタンを押下すると、新しく三角形データが登録されます。

| Carrier 🗢 |       | 11:46 AN | 4    |         |
|-----------|-------|----------|------|---------|
|           |       | 入        | 力単位: | m(メートル) |
| グル-       | -プ:   | グル・      | ープA  | \$      |
| 二層        | 新面: 🚺 | 16 BY    | 左揃   | え右揃え    |
| A辺:       | 5.28  | ٥        |      |         |
| B辺:       | 5.07  | 0        | 接続なし | 接続あり    |
| C辺:       | 7.36  | 0        | 接続なし | 扱続あり    |
| 基線を       | をA辺、右 | 回りにABC   | 辺としま | す       |
|           | Cance | li.      | 登    | 録       |

以下は、各パラメータの説明です。

各パラメータの詳細については、「<u>4.リファレンス」</u>を参照してください。

● グループ選択

三角形をグループ分類する設定です。

CAD ファイル出力時にグループ毎に別レイヤーで出力されます。

■ 二層断面あり/なし

A 辺が二層断面であるかないかの設定です。

ニ層断面である場合は、A 辺を左揃えにするか右揃えにするか選択し A 辺の長さを設定します。

二層断面でない場合は、A辺の長さは変更できません。

● B 辺接続/C 辺接続

B 辺/C 辺を別の三角形の辺と接続する場合に設定します。

接続ありを選択すると、接続辺の選択画面に遷移し、接続する対象の辺を選択します。

# 3.4 測量データのアップロード

測量データ編集画面の「Menu」ボタンを押下し、表示されるメニューー覧より、「サーバにアップロード」を選択すると、現在編集している測量データをサーバにアップロードします。

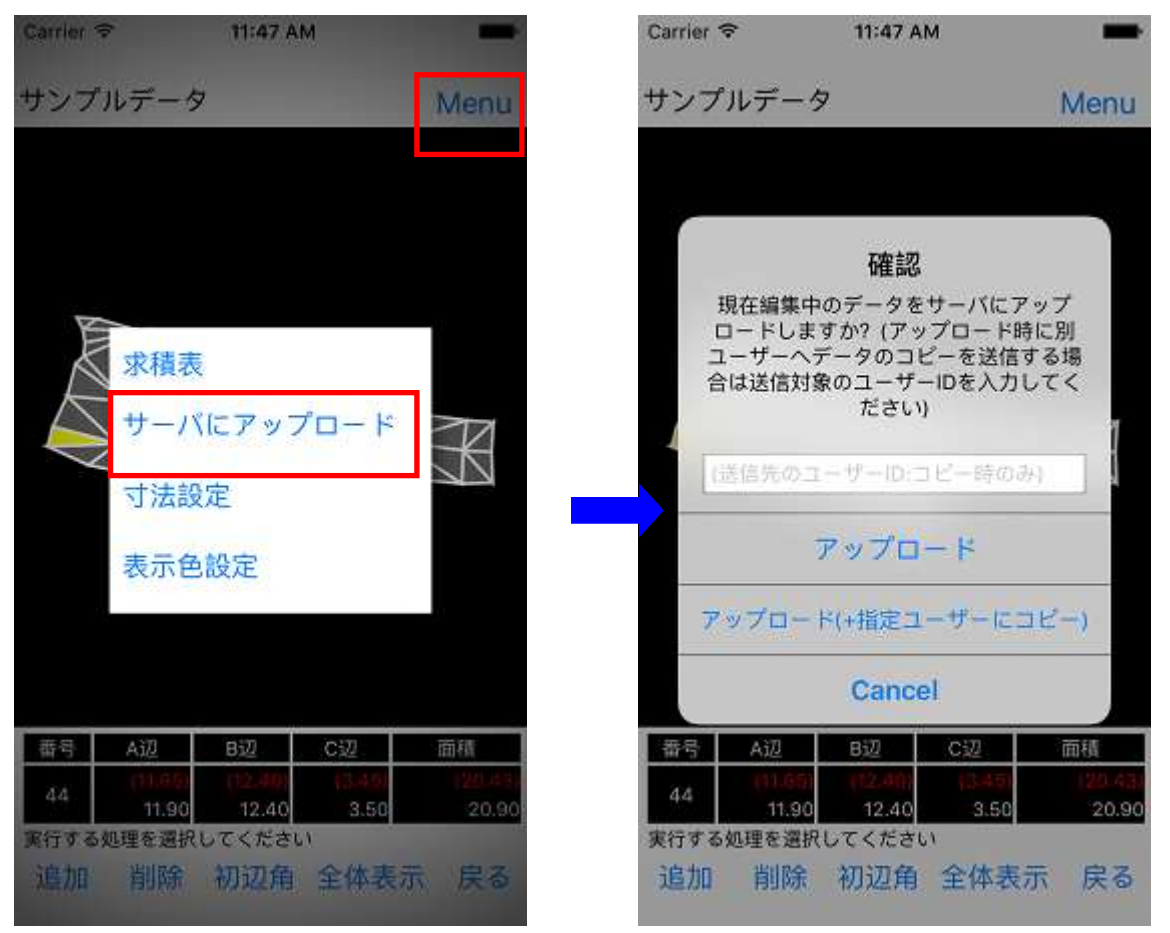

他ユーザーヘデータのコピーが不要な場合は、「アップロード」ボタンを押下し、アップロード処理を実行してください。

データをサーバにアップロードする際に、他ユーザーヘデータのコピーを送信したい場合は、送 信先のユーザーID を入力し、「アップロード(+指定ユーザーにコピー)」ボタンを押下し、アップ ロード処理を実行してください。

# 3.5 CAD ファイルのダウンロード

測量データを CAD ファイル(dxf/scr)としてダウンロードします。

web ブラウザにて、ヘロンズケイのトップページ(<u>http://h-zk.com/</u>)よりご登録いただいているユーザー アカウントにて、ログインしていただくと、現在サーバにアップロードしてある測量データの一覧が表示 されます。

測量データ

3件中、1-3件目を表示

<<先頭のページ <前のページ P.1/1 次のページ> 最後のページ>>

| 1 | データ1    | 2015/06/10 16:46:20 | 詳細(CAD出力) | 編集 | 削除 |
|---|---------|---------------------|-----------|----|----|
| 2 | データ2    | 2015/06/10 16:46:38 | 詳細(CAD出力) | 編集 | 削除 |
| 3 | サンプルデータ | 2015/06/10 17:59:10 | 詳細(CAD出力) | 編集 | 削除 |

新規測量データ作成

CAD ファイルに出力したい測量データの「詳細(CAD 出力)」ボタンをクリックします。

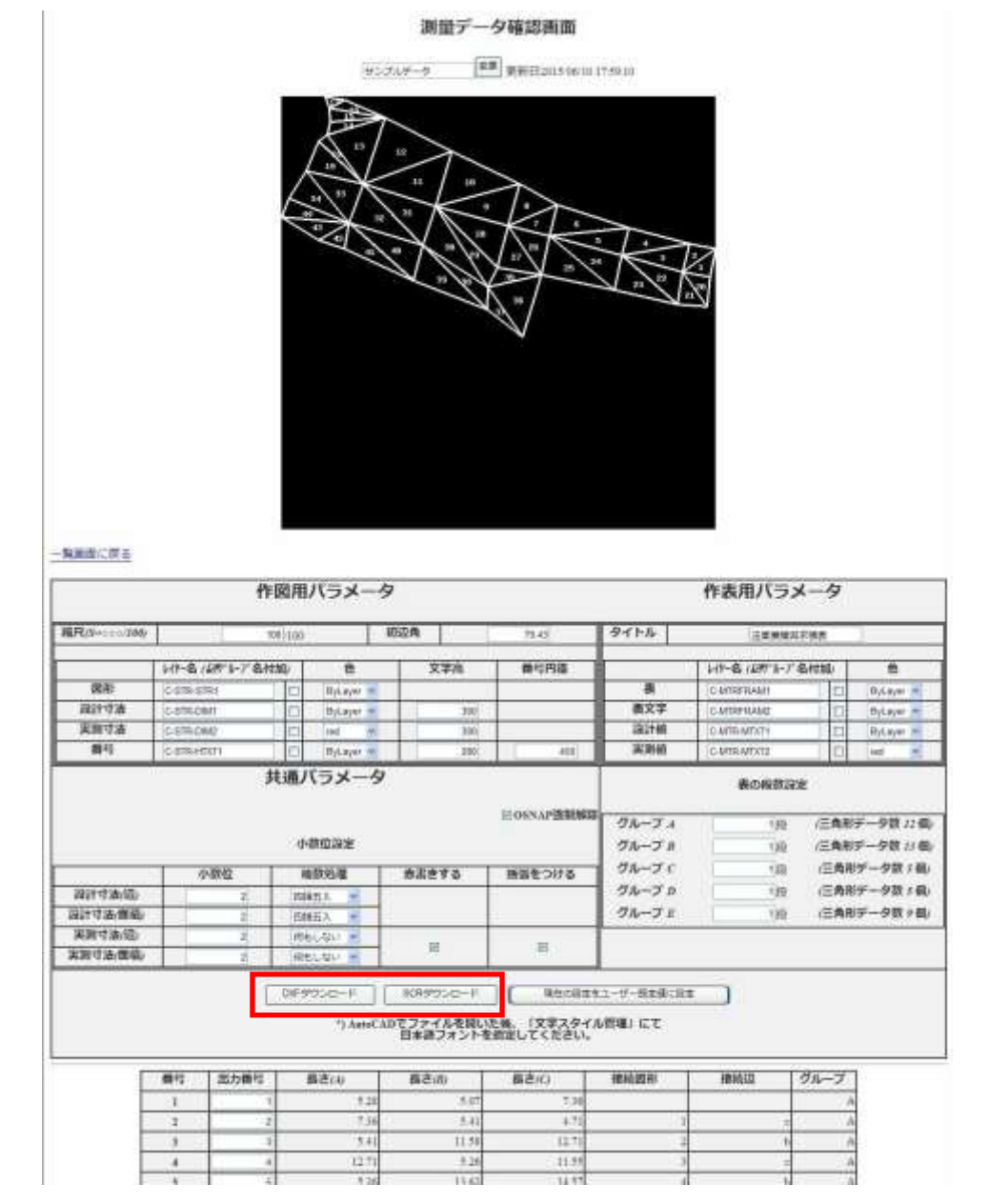

測量データ名をクリックすると、以下のような測量データ確認画面が表示されます。

測量データ確認画面下部の各ダウンロードボタンを押下すると、同画面内にて設定したパラメータにて、選択したファイル形式にて CAD ファイルのダウンロードが行われます。

【CAD ファイルダウンロードボタン】

- DXF ダウンロード: DXF 形式の CAD データのダウンロード
- SCR ダウンロード:SCR 形式の CAD データのダウンロード

# 4. リファレンス

本項では、アプリの各機能についての説明を行います。

# 4.1 ログイン

| Carrier 🗢 | 11:39 AM | <b>—</b> c | Carrier 🗢 | 11:48 AM     |
|-----------|----------|------------|-----------|--------------|
|           |          |            | ユーザーID:   |              |
|           |          |            | パスワード:    |              |
|           |          |            | Cancel    | ログイン         |
|           |          |            | パスワードを    | 忘れてしまった方はこちら |
|           |          |            | •         |              |
|           |          | 7          |           |              |
|           | ユーザー新規作成 |            |           |              |

・アプリのトップ画面(ログインしていない場合に表示されます)の「ログイン」ボタンを押下し、 ログイン画面へ移動します。

・ログイン画面にて、登録済のユーザーID とパスワードを入力して「ログイン」ボタンを押下します。

・既にログイン済の場合、ログアウト処理や、アプリデータの削除を行わない限り、ログイン済の状態でアプリが起動します。

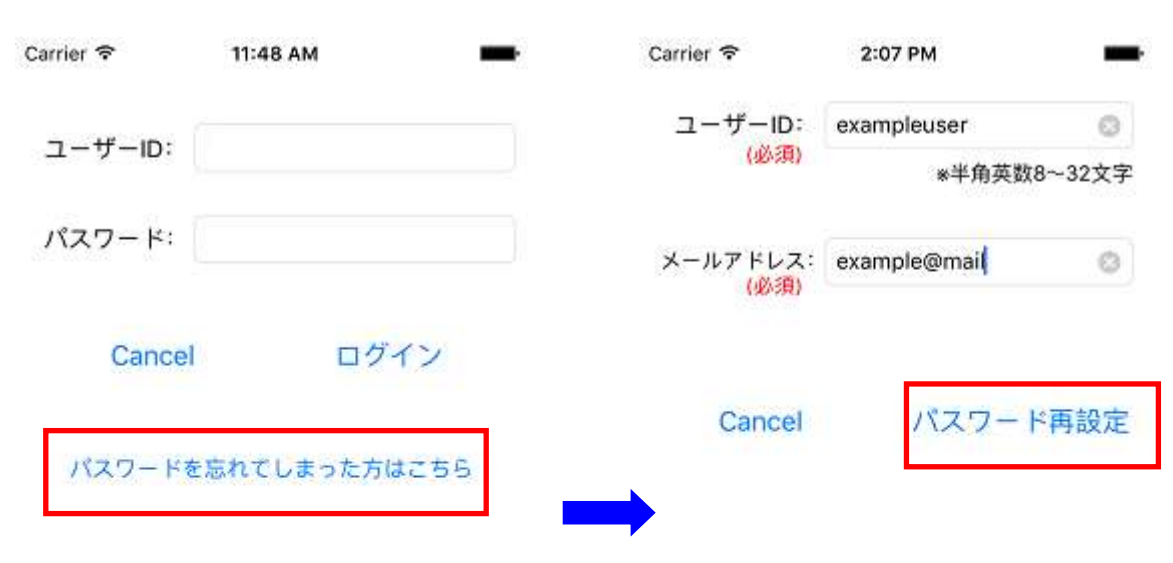

#### 4.1.1 パスワードを忘れた場合

・ログイン画面の「パスワードを忘れてしまった方はこちら」ボタンを押下します。

・パスワードの再設定を行うユーザーのユーザーIDとメールアドレスを入力し、「パスワード再設定」ボタンを押下します。

・入力情報が正しい場合、登録メールアドレス宛に、パスワード再設定用のメールが送信されま す。

・パスワード再設定用のメールに記載されている url にブラウザからアクセスし、パスワードの再設定を行ってください。

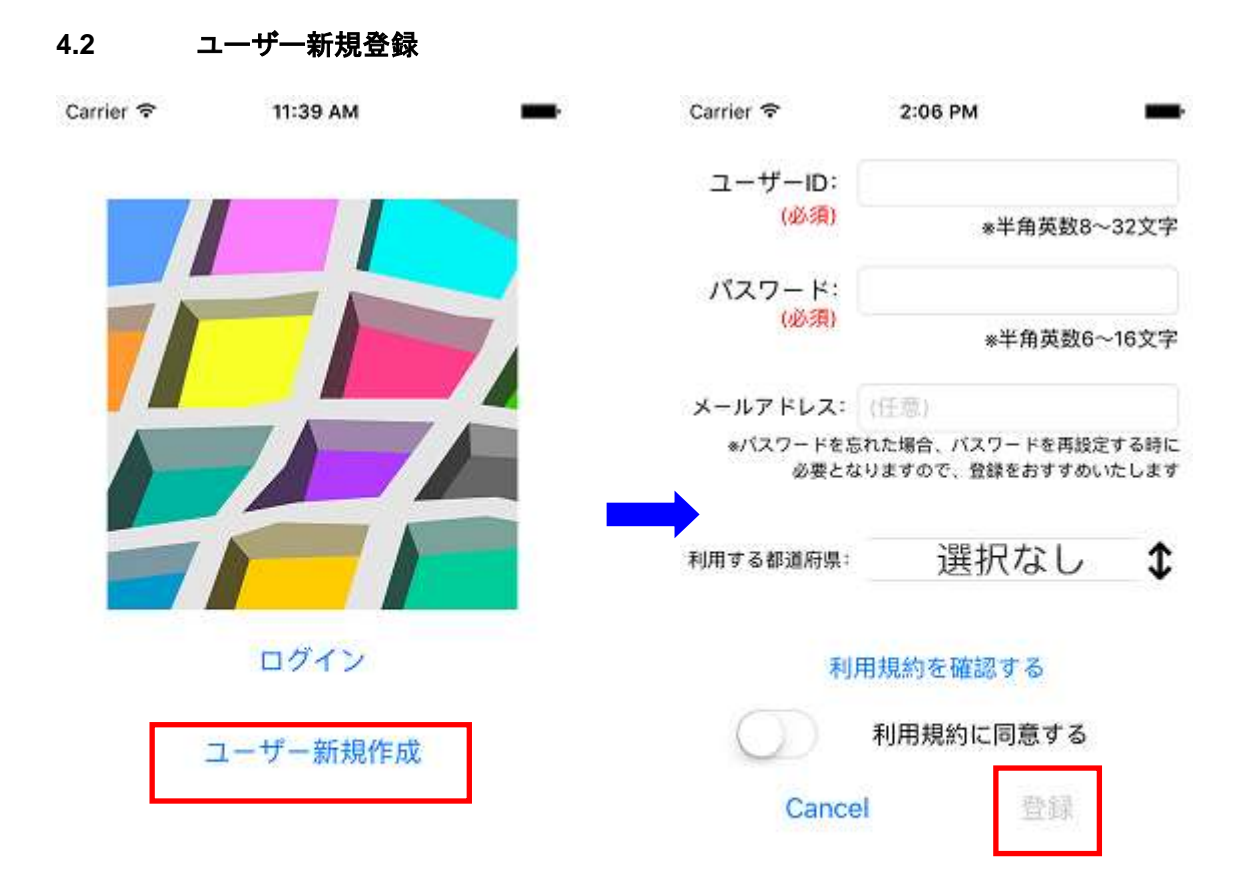

・アプリのトップ画面(ログインしていない場合に表示されます)の「ユーザー新規登録」ボタンを 押下し、ユーザー新規登録画面へ移動します。

・ユーザー新規登録画面にて、新規登録するユーザーのユーザーID/パスワード/メールアドレスを 入力して「登録」ボタンを押下します。

- ユーザーID : 半角英数 4~20 文字で入力してください(必須)
- パスワード :半角英数 6~16 文字で入力してください(必須)
- メールアドレス :利用可能なメールアドレスを入力してください
- 都道府県 :ご利用される都道府県を選択してください
- 利用規約に同意 :利用規約に同意された場合にチェックしてください(必須)
- ・新規ユーザー登録が完了した場合、メニュー画面へ移動します。

※ユーザー登録時に設定したメールアドレスは、パスワードを忘れた場合に使用されます。この際、[info@h-zk.com]より登録メールアドレス宛にメールが届きます。

登録メールアドレスにて、ドメインによる受信拒否設定を行っている場合は、「h-zk.com」のド メインを許可していただける様、お願いいたします。

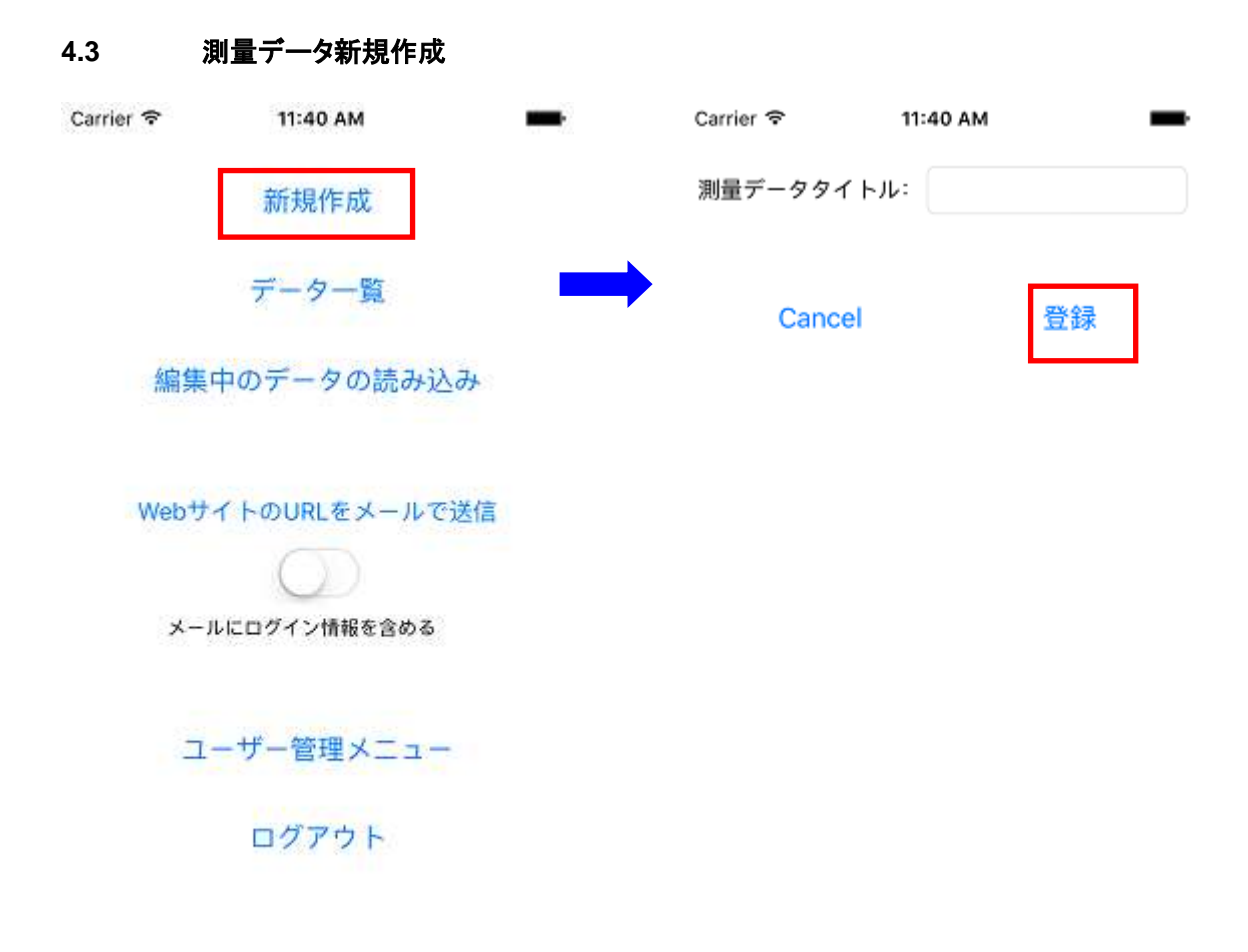

・メニュー画面より「新規作成」ボタンを押下します。

・測量データ新規作成画面で、測量データ名を入力(必須)して「登録」ボタンを押下し、新規に測 量データを作成します。

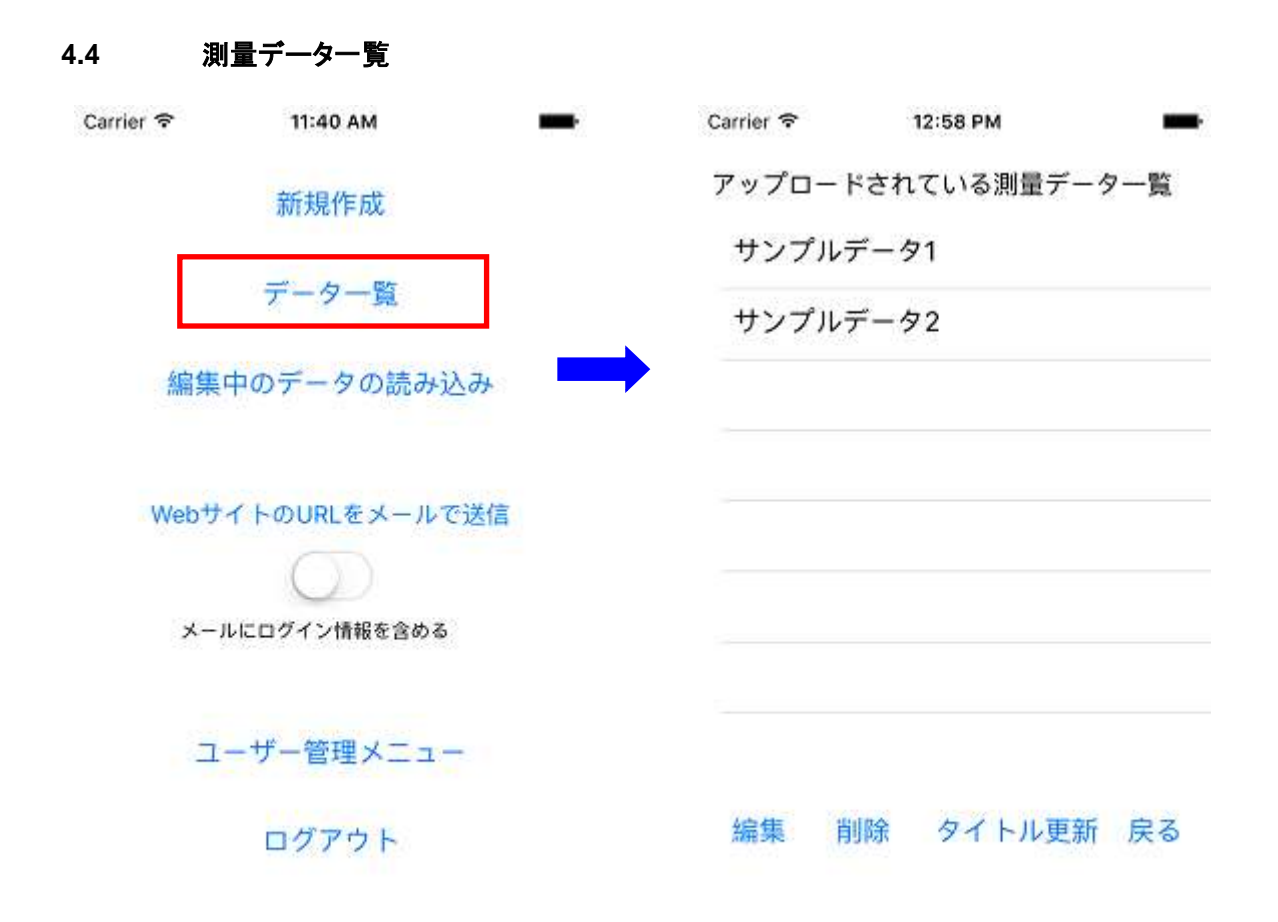

・メニュー画面より「データー覧」ボタンを押下します。
 ・サーバにアップロード済みの測量データの一覧を取得し、各測量データに対しての操作を行います。

# 4.4.1 測量データ編集

・測量データー覧画面にて、編集対象の測量データを選択(タッチ)し「編集」ボタンを押下すると、選択 中の測量データを読み込み、測量データ編集画面に移動します。

# 4.4.2 測量データ削除

| Carrier 🗢                | 11:54 AM 💼                                     |  |  |
|--------------------------|------------------------------------------------|--|--|
| アップロードされ                 | 1ている測量データー覧                                    |  |  |
| サンプルデー                   | 91                                             |  |  |
| サンプルデー                   | 92                                             |  |  |
|                          |                                                |  |  |
| 選択した測量す<br>してよろしいで<br>タ† | 確認<br>データを削除します。実行<br>ですか? ※サーバ上のデー<br>5削除されます |  |  |
| Cancel                   | Cancel 削除                                      |  |  |
| 編集 削除                    | タイトル更新 戻る                                      |  |  |

・測量データー覧画面にて、削除対象の測量データを選択(タッチ)し「削除」ボタンを押下すると、
 選択中の測量データを削除します。

※サーバ上のデータも削除されます(削除した測量データの復元はできません)

# 4.4.3 測量データタイトル更新

| Carrier 🗢              | 11:54 AM 💼                                |
|------------------------|-------------------------------------------|
| アップロードさ                | れている測量データー覧                               |
| サンプルデー                 | Ø1                                        |
| サンプルデー                 | 92                                        |
|                        |                                           |
|                        | 確認                                        |
| 選択したデー<br>す。実行して<br>のデ | ・タのタイトルを更新しま<br>よろしいですか? サーバ上<br>ータも更新します |
| サンプルデー                 | 91                                        |
| Cancel                 | 更新                                        |
|                        |                                           |
| 編集 削除                  | タイトル更新 戻る                                 |
|                        |                                           |
|                        |                                           |
|                        |                                           |

・測量データー覧画面にて、タイトル更新対象の測量データを選択(タッチ)し「タイトル更新」ボ タンを押下します。

・タイトル編集用のダイアログが表示されるので、更新するタイトルを入力し、「更新」を選択すると、サー バ上のデータを含め、測量データタイトルの更新を行います。

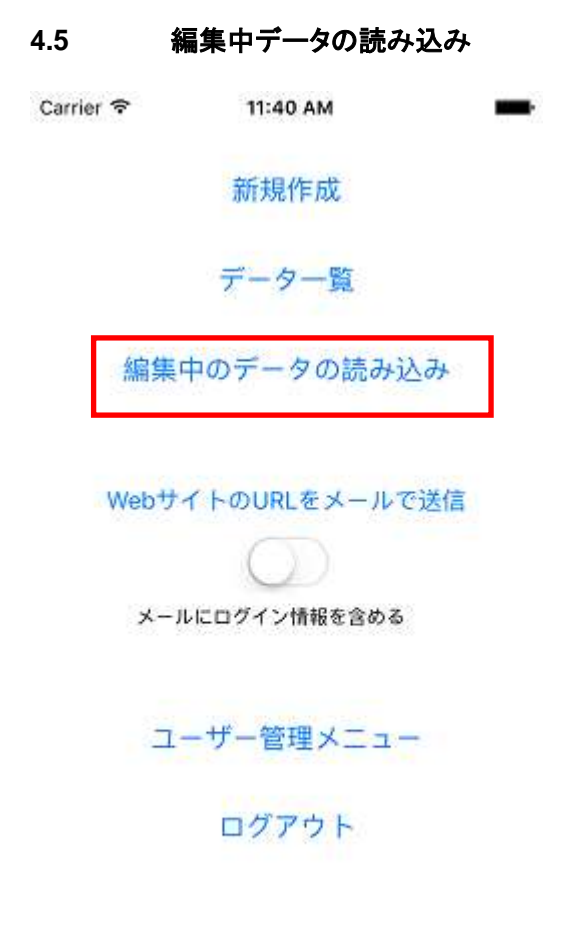

・メニュー画面より「編集中のデータの読み込み」ボタンを押下します。

・編集中の測量データを読み込み、測量データの編集を再開します。

\*) 編集中の測量データとは、前回編集を行っていた測量データを指します。

\*) 測量データ編集中は、三角形データの追加/編集を行う際、別の測量データを読み込んだ際に、 自動で保存(上書き)されます。

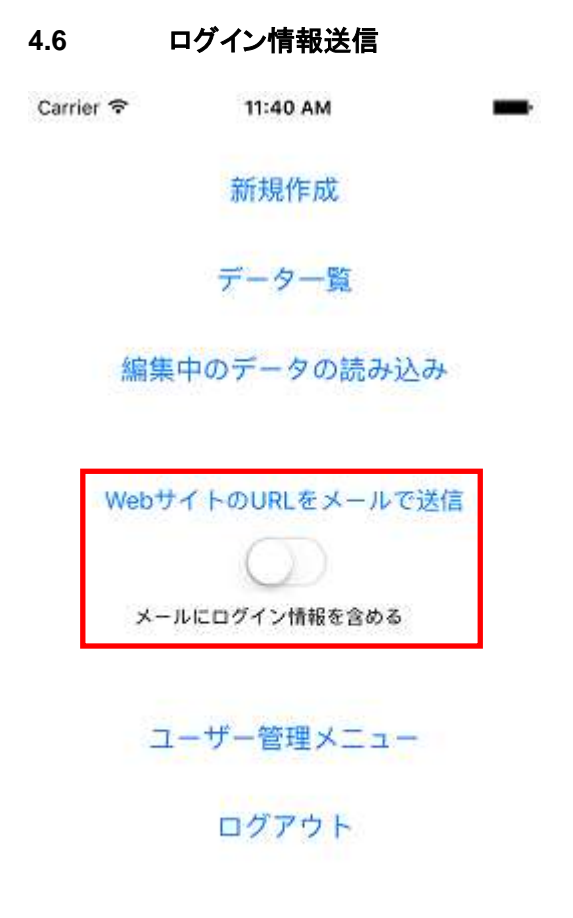

・メニュー画面より「Web サイトの URL をメールで送信」ボタンを押下します。

・利用端末で使用しているメーラーが起動し、本サービスの Web サイトの URL 情報をメールで送信しま す。(本サービスの Web サイトの URL 情報が本文に設定されている状態で、新規メールの作成画面が 起動します)

・メールの本文に利用中のログイン情報を含める場合は、「メールにログイン情報を含める」にチェック(タッチ)してから、「Web サイトの URL をメールで送信」を押下してください。

※ログイン情報を含める場合は、メールの扱いには十分注意してください。

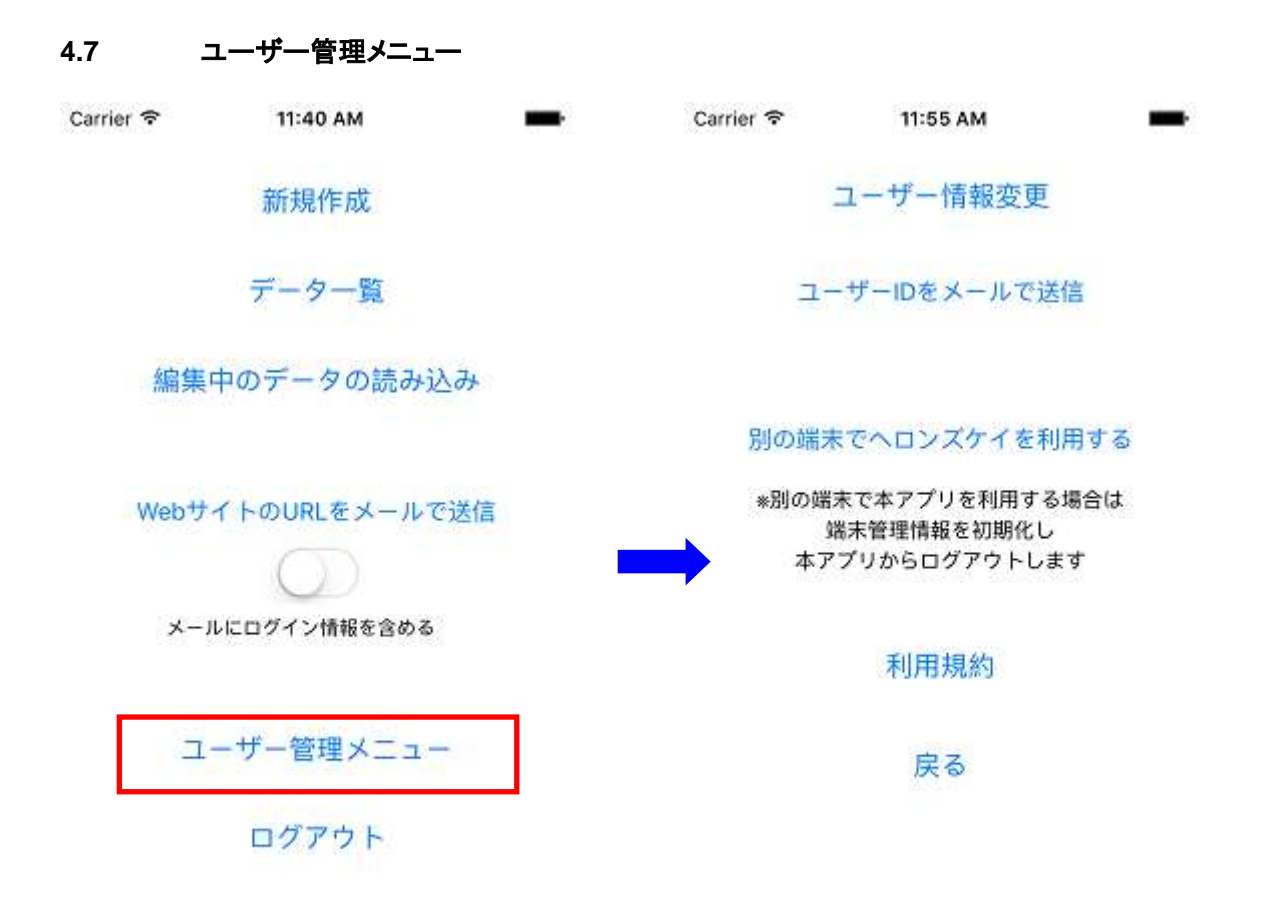

・メニュー画面より「ユーザー管理メニュー」ボタンを押下します。

・ユーザー情報更新(パスワード/メールアドレス)、ユーザーID をメールで送信、アプリ使用端末を変更する場合の処理を行えます。

# 4.7.1 ユーザー情報更新

| Carrier 🗢        | 2:05 PM                    | -                  |
|------------------|----------------------------|--------------------|
| パスワード:           | •••••                      | 0                  |
| (40.98)          | *半角英                       | 数6~16文字            |
| メールアドレス:         | (任意)                       |                    |
| *パスワードを忘<br>必要とな | れた場合、パスワードを<br>りますので、登録をおす | 再設定する時に<br>すめいたします |
| 利用する都道府県;        | 千葉県                        | \$                 |
| Cancel           | 更新                         | 斩                  |

・ユーザー管理メニュー画面の「ユーザー情報更新」ボタンを押下します。

・変更するパスワード/メールアドレスを入力し、「更新」ボタンを押下し、ユーザー登録情報を更新します。

# 4.7.2 ユーザーID をメールで送信

・ユーザー管理メニュー画面の「ユーザーIDをメールで送信」ボタンを押下します。
 ・利用端末で使用しているメーラーが起動し、利用中(ログイン中)のユーザーID 情報をメールで送信します。(ユーザーID 情報が本文に設定されている状態で、新規メールの作成画面が起動します)
 ※ユーザーID 情報が含まれる為、メールの扱いには十分注意してください。
 ※ユーザーID は、測量データを別ユーザーに送信(コピー)する際に使用します。別ユーザーから測量データを送信(コピー)してもらう場合のユーザーID の連絡手段にご利用ください。

# 4.7.3 別の端末でヘロンズケイを利用する

・ユーザー管理メニュー画面の「別の端末でヘロンズケイを利用する」ボタンを押下します。

・ユーザー情報と利用端末の関連付けをリセットし、ログアウトします。

※ユーザー情報と利用端末を1対1で管理している為、以下に該当する操作を行う場合は、操作前に 本機能で、ユーザー情報と利用端末の関連情報をリセットしてください。

- 本アプリの利用端末を変更する場合
- 端末のアプリ設定にて本アプリのデータを削除する場合

※リセットしない場合、別端末から同じユーザー情報でログインすることができなくなります。

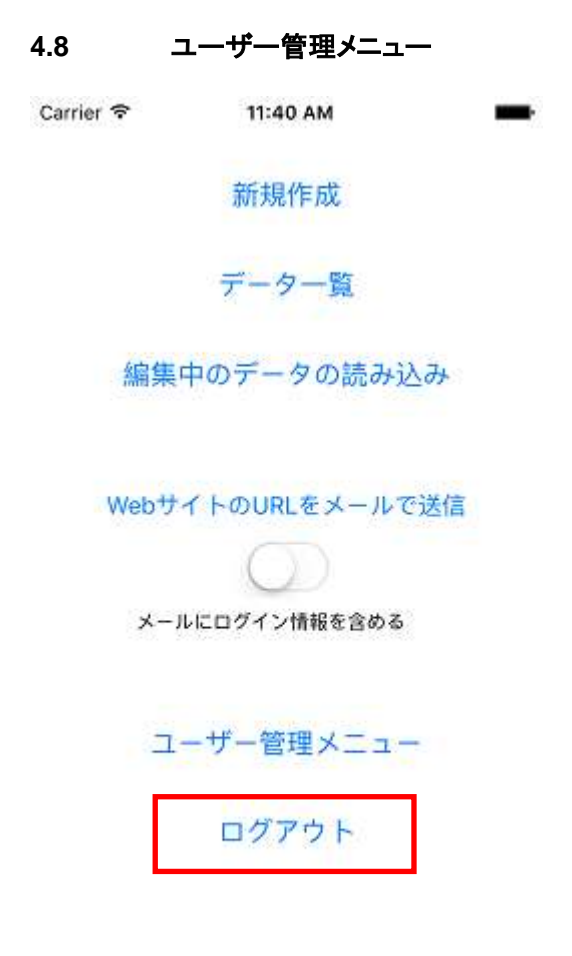

・メニュー画面より「ログアウト」ボタンを押下します。

・本アプリからログアウトします。

※基本的に、別のユーザーアカウントに切り替える場合等を除き、ログアウト処理を行う必要はありません。

# 4.9 測量データ編集操作

測量データの編集を行う際、以下の画面(以降、測量データ編集画面と呼びます)で各操作を選択し編 集を行っていきます。

| Carrier 1  | 7      | 11:41 AI | м      | -      |
|------------|--------|----------|--------|--------|
| サンプ        | ルデータ   |          |        | Menu   |
|            |        |          |        |        |
|            |        |          |        |        |
|            |        |          |        |        |
|            |        |          |        |        |
|            |        |          |        |        |
|            |        |          |        |        |
|            |        |          |        |        |
|            |        |          |        |        |
|            |        |          |        |        |
|            |        |          |        |        |
|            |        |          |        |        |
|            |        |          |        |        |
|            |        |          |        |        |
| 番号         | A辺     | 8辺       | C辺     | 面積     |
| <u>.</u> 0 | (0.00) | (0.00)   | (0.00) | .(0.00 |
| ~          | 0.00   | 0.00     | 0.00   | 0.00   |

追加 削除 初辺角 全体表示 戻る

測量データ編集の各操作に関しては、以下で説明いたします。

# 4.9.1 三角形データの追加

測量データ編集画面にて「追加」ボタンを押下することで、編集中の測量データに三角形データ を追加します。

三角形データの追加は、1個目のデータを作成する場合と、2個目以降のデータを作成する場合で、 動作が異なります。

各ケースの作成方法は以下で説明いたします。

# 4.9.1.1 三角形データ1個目作成時

1個目のデータ作成時は、以下のパラメータを入力してデータの登録を行います。

- グループ: CAD ファイル出力時の三角形データのレイヤー分け用のグループ
- A辺:三角形データの底辺となる辺長
- B辺:三角形データの左辺となる辺長
- C辺:三角形データの右辺となる辺長

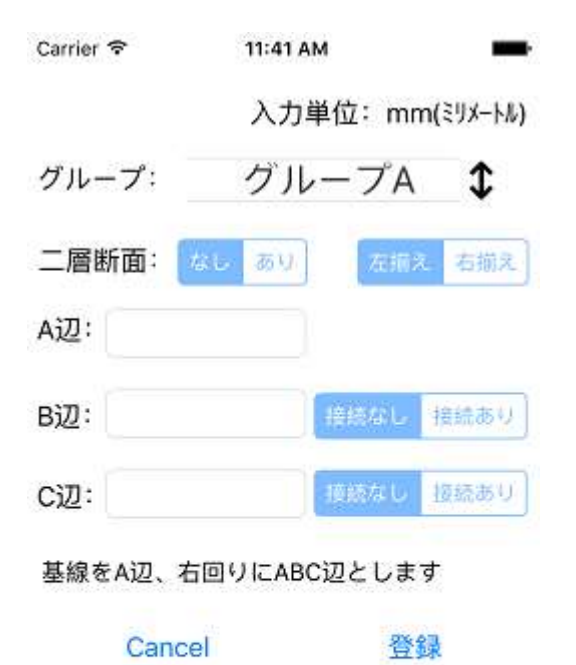

三角形データ1個目作成時は以下のことができません。

- 二層断面設定
- B 辺接続
- C 辺接続

#### 4.9.1.2 三角形データ2個目以降作成時

2 個目以降のデータ作成時は、新たに追加する三角形の A 辺になる辺を選択して、三角形データの 追加を行います。

A 辺の選択に関しては、「4.10.2 A 辺の選択」を参照してください。

以下のパラメータを入力してデータの登録を行います。

- グループ
- 二層断面あり/なし
- A辺 : 三角形データの底辺となる辺長
- B辺 : 三角形データの左辺となる辺長
- B辺接続:B辺を別三角形の辺と接続するかどうかの設定
- C辺 : 三角形データの右辺となる辺長
- C辺接続:C辺を別三角形の辺を接続するかどうかの設定

各パラメータの詳細は「<u>4.9.3 三角形データの入力パラメータ詳細</u>」を参照してください。

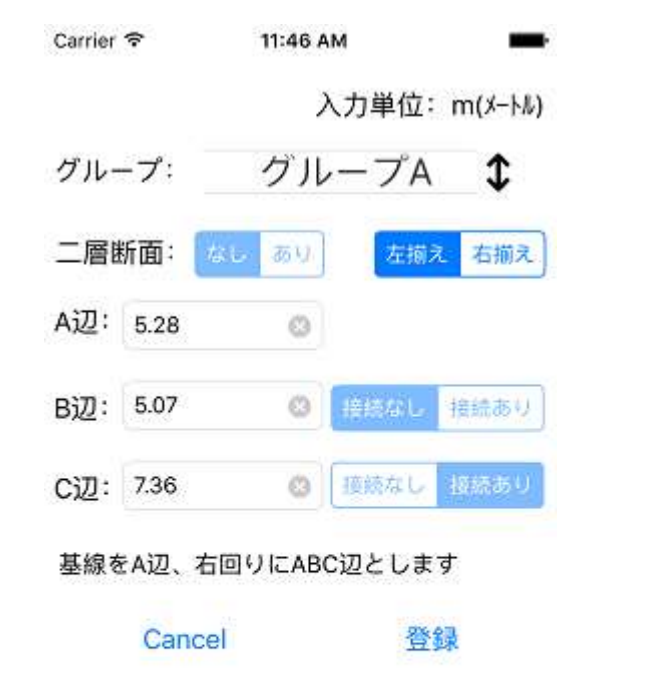

# 4.9.2 三角形データの編集

測量データ編集画面にて編集対象の三角形をダブルタップすることで、三角形データのパラメータを 編集します。

以下のパラメータを入力してデータの登録を行います。

- グループ
- 二層断面あり/なし
- 左揃え/右揃え(二層断面ありの場合)
- A 辺:三角形データの底辺となる辺長
- B辺:三角形データの左辺となる辺長
- C辺:三角形データの右辺となる辺長

各パラメータの詳細は「<u>4.9.3 三角形データの入力パラメータ詳細</u>」を参照してください。

### 【三角形データ編集における制限について】

- 二層断面の設定は、B辺接続、または、C辺接続を行っていないデータのみ編集が可能です。
- 三角形データの編集時には B 辺/C 辺接続の設定は行えません。

#### 【B 辺または C 辺の辺長の変更について】

B辺または、C辺の辺長を変更した場合、B辺または、C辺が別三角形の辺と接続されていて、かつ、 接続辺が二層断面になっていない場合、接続している辺も合わせて、同じ辺長に変更するか選択を 行います。

| Carrier  | Ŷ                        | 12:03 PM                      |              | -       |
|----------|--------------------------|-------------------------------|--------------|---------|
|          |                          | λ:                            | 力単位: 「       | n(メ−トル) |
| グルー      | -プ:                      | グルー                           | ープA          | \$      |
| 二層       | 新面: 💹                    | 25 V                          | 忘捕え          | 右 揃え    |
| A辺:      | 5.28                     | ø                             |              |         |
| Bì<br>Cì | B辺に接続さ <sup>;</sup><br>て | <b>確認</b><br>れている辺(<br>変更します) | の長さも合れ<br>か? | ott 1   |
| 基        | 変更しな                     | UN .                          | 変更する         |         |
|          | Cancel                   |                               | 登録           |         |
|          |                          |                               |              |         |
|          |                          |                               |              |         |
|          |                          |                               |              |         |
|          |                          |                               |              |         |

合わせて変更を行う場合は、接続している辺の辺長を変更した辺長にて更新します。 合わせて変更を行わない場合は、接続辺が「二層断面あり」の設定となります。

二層断面ありになる場合、B辺、C辺の場合で以下のような設定がされます。

# 【B 辺の場合】

編集中の三角形データの B 辺の左端に対象の辺が揃う形(左揃え)になります。

# 【C 辺の場合】

編集中の三角形データの C 辺の右端に対象の辺が揃う形(右揃え)になります。

# 4.9.3 三角形データの入力パラメータ詳細

三角形データの追加、編集の際の各入カパラメータについて説明します。

# 4.9.3.1 グループ

CAD ファイル出力時に、三角形データのレイヤーを分ける為のグループを設定します。 指定したグループ毎に別レイヤーとして CAD ファイルに出力されます。

Copyright (c) ENTA Development.inc All Rights Reserved

#### 34/57

#### 4.9.3.2 二層断面あり/なし

三角形データの A 辺が二層断面であるかないかの設定をします。

二層断面でない場合は、A 辺に指定した辺の辺長さを使用する為、A 辺の長さの変更はできません。

ニ層断面である場合は、A 辺を左揃えにするか右揃えにするかの設定を行います。 (「<u>4.9.3.3 左</u> <u>揃え/右揃え(二層断面ありの場合)</u>」参照)

また、二層断面ありに設定した場合は、B辺接続/C辺接続は行えません。

#### 4.9.3.3 左揃え/右揃え(二層断面ありの場合)

三角形データのA辺が二層断面である場合に、新たに作成する三角形をA辺に指定した辺の両端の 左右どちらに揃えるかを設定します。

左揃えの場合は、A辺に指定した辺の左端に三角形の A辺の左端を揃えます。 右揃えの場合は、A辺に指定した辺の右端に三角形の A辺の右端を揃えます。

#### 4.9.3.4 A辺

三角形データの底辺の辺長を設定します。

1 つ目に作成した三角形データ以外では、二層断面ありの場合のみ A 辺の辺長の変更が可能となり ます。

#### 4.9.3.5 B辺

三角形データの左辺の辺長を設定します。 B 辺接続ありで、B 辺接続が二層断面でない場合は B 辺の辺長の変更はできません。

#### 4.9.3.6 B 辺接続

三角形データの B 辺を別三角形データの辺に接続する場合は、B 辺右隣の接続設定を「接続あり」に 設定します。

設定をキャンセルする場合は「接続なし」に設定します。

接続設定にて「接続あり」を設定した場合、接続辺選択画面に遷移し、接続対象の辺を選択します。 接続辺の選択については、「4.10.3 接続辺の選択」を参照してください。

接続辺の選択を行った際に、接続辺を二層断面とするかしないかを選択します。

#### 【二層断面にした場合】

編集中の三角形データの B 辺の左端に対象の辺が揃う形(左揃え)になります。 二層断面の為、編集中の三角形データの B 辺の辺長の変更が可能です。

【二層断面にしない場合】

Copyright (c) ENTA Development.inc All Rights Reserved

#### 35/57

接続辺に設定した辺の辺長さを B 辺の辺長として使用する為、編集中の三角形データの B 辺の長さの変更はできません。

- B辺接続を設定できるのは、三角形データの追加の場合のみです。(三角形データの編集では B辺の接続設定の変更はできません)
- A辺を二層断面ありに設定している場合は、B辺接続は行えません。
- C辺が接続ありになっている場合は、B辺接続は行えません。

### 4.9.3.7 C辺

三角形データの右辺の辺長を設定します。

C 辺接続ありで、C 辺接続が二層断面でない場合は C 辺の辺長の変更はできません。

#### 4.9.3.8 C 辺接続

三角形データのC辺を別三角形データの辺に接続する場合は、C辺右隣の接続設定を「接続あり」に 設定します。

設定をキャンセルする場合は「接続なし」に設定します。

接続設定にて「接続あり」を設定した場合、接続辺選択画面に遷移し、接続対象の辺を選択します。 接続辺の選択については、「4.10.3 接続辺の選択」を参照してください。

#### 【二層断面にした場合】

編集中の三角形データの C 辺の右端に対象の辺が揃う形(右揃え)になります。 二層断面の為、編集中の三角形データの C 辺の辺長の変更が可能です。

#### 【二層断面にしない場合】

接続辺に設定した辺の辺長さを C 辺の辺長として使用する為、編集中の三角形データの C 辺の長さの変更はできません。

- C辺接続を設定できるのは、三角形データの追加の場合のみです。(三角形データの編集では C辺の接続設定の変更はできません)
- A 辺を二層断面ありに設定している場合は、C 辺接続は行えません。
- B辺が接続ありになっている場合は、C辺接続は行えません。

# 4.9.4 三角形データの削除

測量データ編集画面にて「削除」ボタン押下することで、三角形データの削除を行います。 削除対象の三角形の選択は削除対象の三角形をタップすることで、選択します。

【削除対象について】

削除対象に選択した三角形以降に作成した三角形データが削除対象となります。(選択した三角形含 む)

- 選択中の三角形は画面に黄色で表示されます。
- 選択中の三角形以降に作成した三角形は画面に青色(水色)で表示されます。

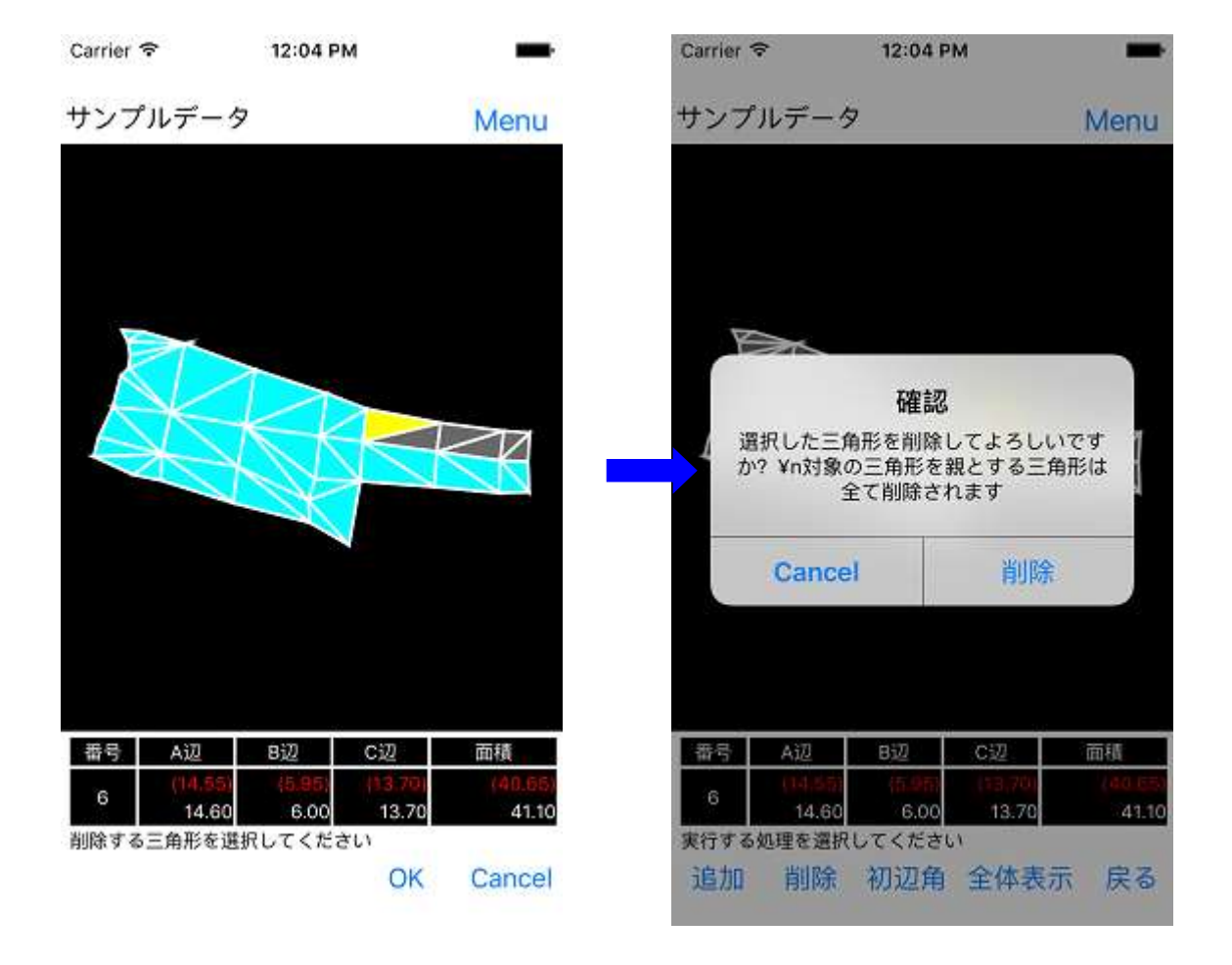

# 4.9.5 初辺角の設定

測量データ編集画面にて「初辺角」ボタンを押下することで、初辺角の設定を行います。 初辺角の設定は測量データの図形をタッチ操作で回転操作(指 2 本を使用し、左右に回転する操作) を行い設定します。

| Carrier 1 | ÷        | 12:04 P | м       | -       |
|-----------|----------|---------|---------|---------|
| サンプ       | ルデータ     | 7       |         | Menu    |
|           |          |         |         | K       |
| 番号        | A辺       | 8辺      | C辺      | 面積      |
| 6         | (14, 55) | (5.95)  | (13.70) | (40.65) |
|           | 14.60    | 6.00    | 13.70   | 41.10   |
| 図形を回      | 転し、初辺    | 角を設定し、  | てください   |         |
| 初辺角       | 86.7     | Rese    | t OK    | Cancel  |

初辺角を決定する場合は、「OK」ボタンを、初辺角を初期化(0.0 度に戻す)する場合は、「Reset」ボタン を押下してください。

# 4.9.6 測量データの求積表の閲覧

測量データ編集画面にて、「Menu」ボタンを押下し、表示されるメニューー覧より、「求積表」を選択することで、現在編集中の測量データの求積表が確認できます。

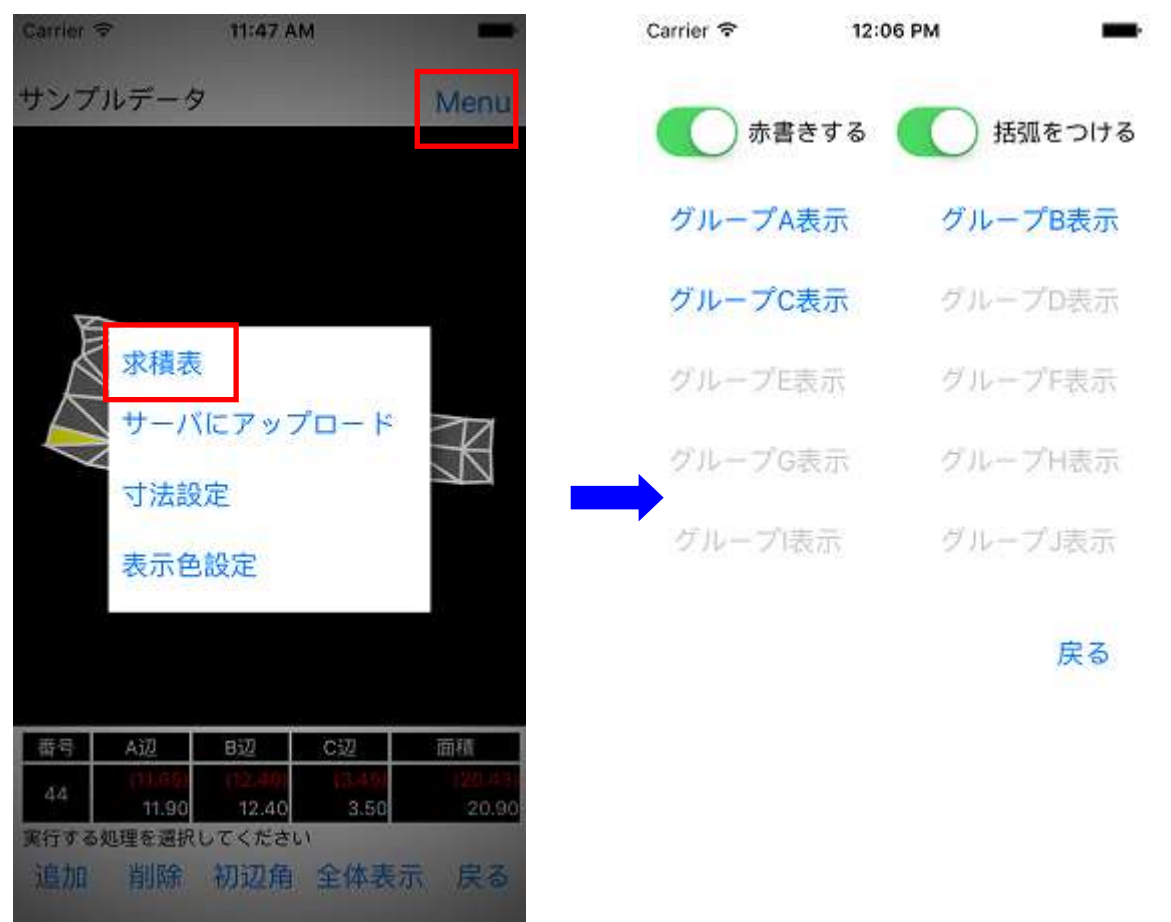

求積表表示画面にて、三角形データが割り振られているグループの求積表表示ボタン(グループ●表示)が有効の状態(ボタン文字が白地)となります。

各求積表表示ボタンを押下すると、対象のグループの求積表が表示されます。

- 「赤書きする」がチェックされている場合、求積表に実測値が表示されます。
- ●「括弧をつける」がチェックされている場合、求積表に実測値が括弧付きで表示されます。(実 測値を表示しない場合は、本パラメータは無視されます)

### ■(左)赤書きする場合と、(右)赤書きしない場合

| - ( -  | /// = = / | 0 11 1  | (=),,              |         | 21      |       |         |        |       |
|--------|-----------|---------|--------------------|---------|---------|-------|---------|--------|-------|
| Carrie | r 🗢       | 12:07   | РМ                 | -       | Carrier | Ŷ     | 12:07 F | РМ     | -     |
| 番号     | A辺        | B辺      | C辺                 | 面積      | 番号      | A辺    | B辺      | C辺     | 面積    |
| 54     | (5.25)    | (5.05)  | (7.35)             | (13.25) | 14      |       |         |        |       |
| 1      | 5.30      | 5.10    | 7.40               | 13.60   | 3       | 5.30  | 5.10    | 7.40   | 13.60 |
|        | (7.35)    | (5.40)  | (4.70)             | (12.67) |         |       |         |        |       |
| 2      | 7.40      | 5.40    | 4.70               | 12.70   | 2       | 7.40  | 5.40    | 4.70   | 12.70 |
| 2      | (5.40)    | (11.55) | (12.70)            | (31.18) | 2       |       |         |        |       |
| 3      | 5.40      | 11.60   | 12.70              | 31.40   | 3       | 5.40  | 11.60   | 12.70  | 31.40 |
| 4      | (12.70)   | (5.25)  | (11.55)            | (30.31) | 4       |       |         |        |       |
| 4      | 12.70     | 5.30    | 11.60              | 30.80   | 4       | 12.70 | 5.30    | 11.60  | 30.80 |
|        | (5.25)    | (13.60) | (14.55)            | (35.69) |         |       |         |        |       |
| 5      | 5.30      | 13.60   | 14.60              | 36.10   | 5       | 5.30  | 13.60   | 14.60  | 36.10 |
| e      | (14.55)   | (5.95)  | (13.70)            | (40.65) | c       |       |         |        |       |
| 0      | 14.60     | 6.00    | 13.70              | 41.10   | 0       | 14.60 | 6.00    | 13.70  | 41.10 |
| 7      | (5.95)    | (7.75)  | (9.75)             | (23.05) | 7       |       |         |        |       |
| 1      | 6.00      | 7.80    | 9.80               | 23.40   | /       | 6.00  | 7.80    | 9.80   | 23.40 |
| 0      | (9.75)    | (7.85)  | (7.75)             | (29.68) | 0       |       |         |        |       |
| 0      | 9.80      | 7.90    | 7.80               | 30.10   | 0       | 9.80  | 7.90    | 7.80   | 30.10 |
| 20     | (5.05)    | (5.45)  | (7.75)             | (13.70) | 20      |       |         |        |       |
| 20     | 5.10      | 5.50    | 7.80               | 14.00   | 20      | 5.10  | 5.50    | 7.80   | 14.00 |
| 21     | (7.75)    | (5.45)  | (5.90)             | (16.03) | 21      |       |         |        |       |
| 21     | 7.80      | 5.50    | 5.90               | 16.20   | 21      | 7.80  | 5.50    | 5.90   | 16.20 |
|        | (11.55)   | (5.90)  | (12.90)            | (34.06) |         |       |         |        |       |
|        | 面積合計      |         | (936.09)<br>943.70 | 戻る      | 面       | 積合計   |         | 943.70 | 戻る    |

# 4.9.7 測量データの編集設定(寸法設定)

測量データ編集画面にて、「Menu」ボタンを押下し、表示されるメニューー覧より、「寸法設定」を選択 することで、測量データ編集を行う際の寸法に関する設定を行うことができます。

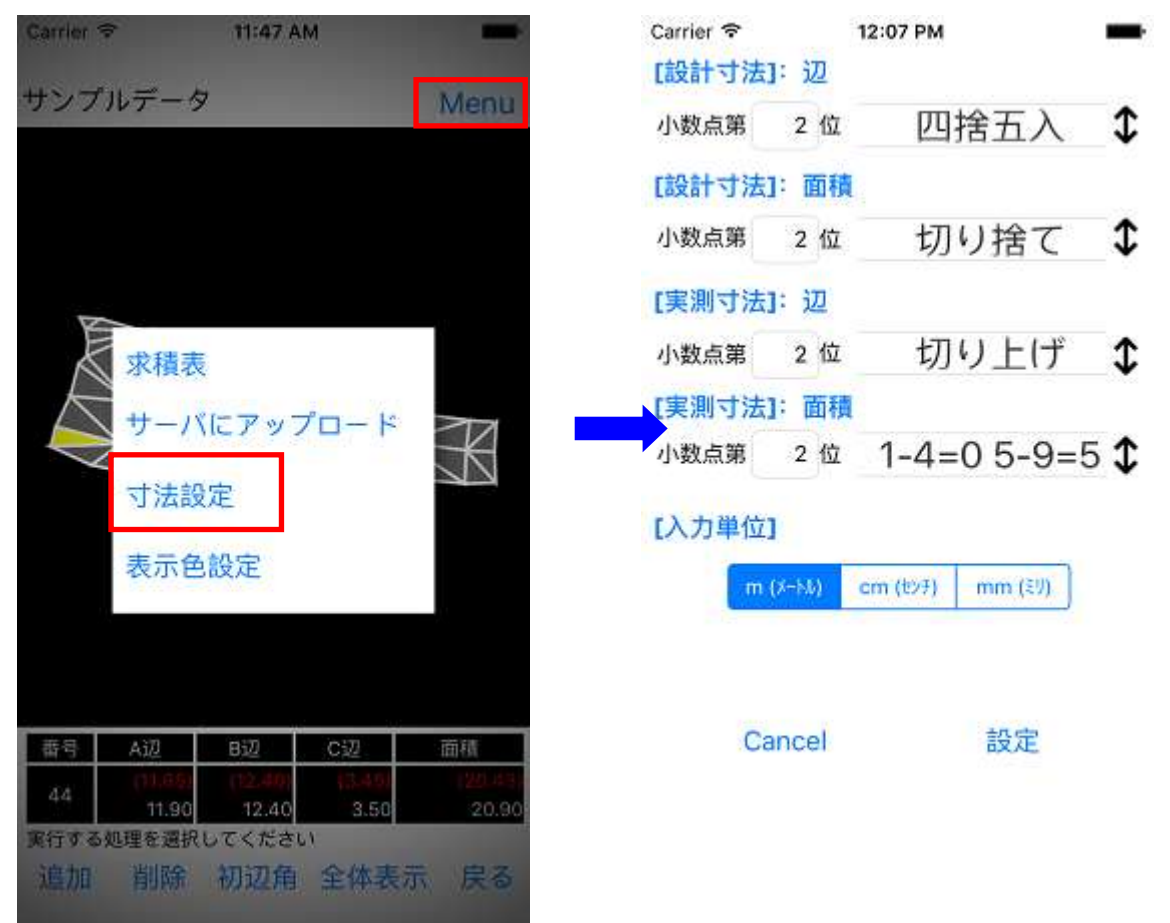

以下のパラメータを設定できます。 ※設定は、「設定」ボタンを押下した時に更新されます。

【入力単位の設定】

● 入力単位を「m (メートル)」「cm (センチメートル)」「mm (ミリメートル)」の中から選択します。

-- 入力単位を変更すると、測量データのデータ入力にて辺長を入力する際の単位が変更されます。

-- 測量データ編集画面や、求積表で表示される値の単位は「m (メートル)」に換算して表示され ます。

-- サーバにアップロードする際には、自動的に入力単位は「m(メートル)」として換算されます。

【設計寸法の設定】

- 辺の端数処理:辺長の端数処理を行う小数位(m (メートル)換算時の少数位)の設定と、端数処理の 種別を設定します。
- 面積の端数処理:面積の端数処理を行う小数位(m (メートル)換算時の少数位)の設定と、端数処理

の種別を設定します。

【実測寸法の設定】

- 辺の端数処理:辺長の端数処理を行う小数位(m (メートル)換算時の少数位)の設定と、端数処理の 種別を設定します。
- 面積の端数処理:面積の端数処理を行う小数位(m (メートル)換算時の少数位)の設定と、端数処理 の種別を設定します。

## 4.9.8 測量データの編集設定(表示色設定)

測量データ編集画面にて、「Menu」ボタンを押下し、表示されるメニューー覧より、「表示色設定」を選択することで、測量データ編集を行う際の表示色に関する設定を行うことができます。

| Carrier S           |                                                          | 11:47 A         | м                    | -                 | Carrier 🗢 | 12:08 PM |       |
|---------------------|----------------------------------------------------------|-----------------|----------------------|-------------------|-----------|----------|-------|
| サンプ                 | ルデータ                                                     | ,               |                      | Menu              | 背景色設定:    | 背景色:黑    | 背景色:白 |
| A Dama              | 求<br>積<br>表<br>寸<br>一<br>バ<br>寸<br>法<br>設<br>表<br>示<br>色 | にアッフ<br>定<br>設定 | 7 <mark>0 -</mark> k | RK                |           |          | 戻る    |
| #8                  | A371                                                     | <b>0</b> 577    | C <sup>III</sup>     |                   |           |          |       |
| - <del>11</del> - 5 | A10<br>(11,65)                                           | (12,40)         | (3.45)               | 120148<br>1201481 |           |          |       |
| 44                  | 11.90                                                    | 12.40           | 3.50                 | 20.90             |           |          |       |
| 実行する:               | 処理を選択                                                    | してください          | 9                    |                   |           |          |       |
| 這加                  | 削除                                                       | 初辺角             | 全体表示                 | 戻る                |           |          |       |

以下のパラメータを設定できます。 ※設定は、各パラメータの値を変更した時に更新されます。

# 【背景色の設定】

● 測量データ編集画面の背景色を「黒」「白」の中から選択します。

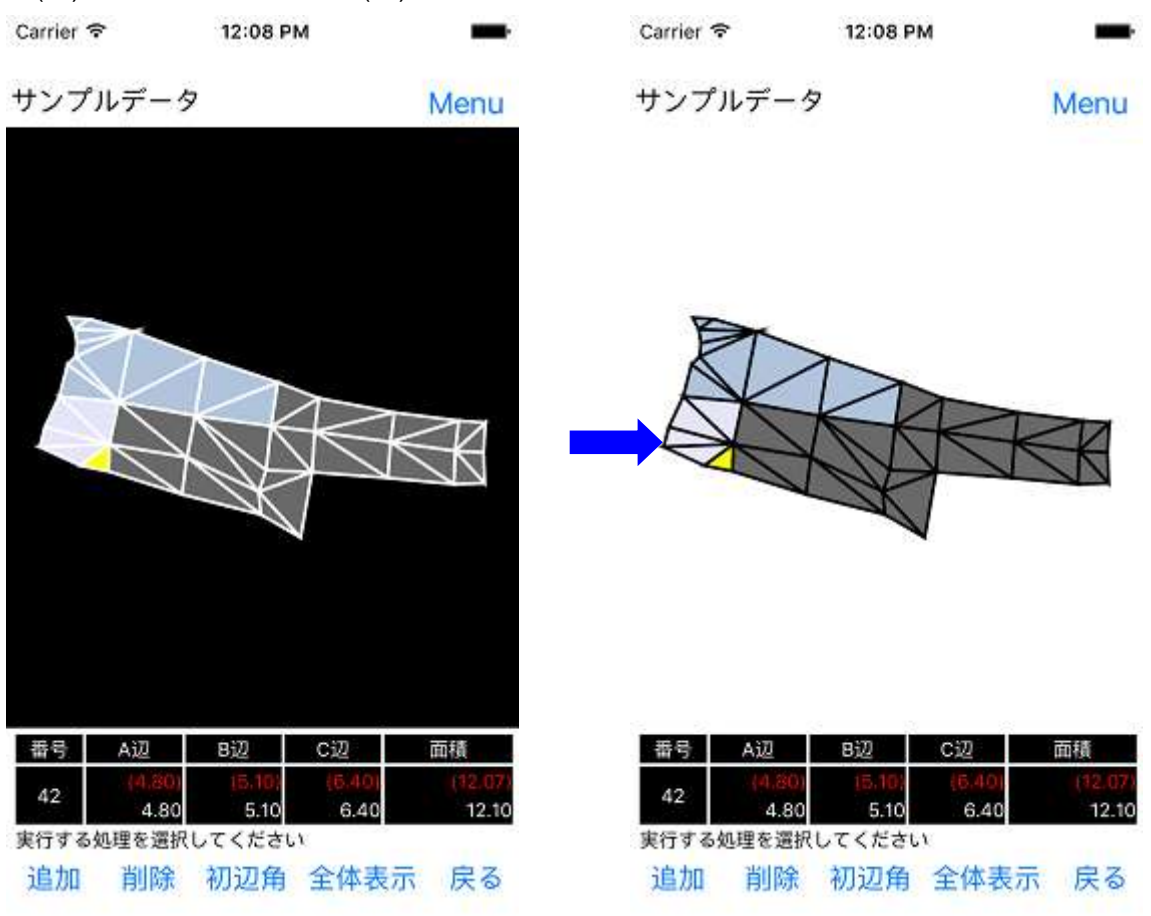

# ■(左)背景色が黒の場合と、(右)背景色が白の場合

#### 4.9.9 測量データの一時保存

以下の処理を行った場合に、編集中の測量データを携帯端末に一時保存(自動保存)します。一時保存したデータで、アプリの次回実行時にメニュー画面の「編集中のデータの読み込み」より測量データの編集作業を再開できます。

- 三角形データを追加
- 三角形データを編集
- 初辺角を変更
- 測量データー覧画面からの測量データ読み込み

※一時保存できるデータは1つのみです。一時保存データは常に上書き保存となります。 ※三角形データの削除を行った際は、自動保存されない為、誤って削除してしまった場合は、一度測 量データの編集を終了し、再度、メニュー画面の「編集中データの読み込み」を行うことで、削除前の 状態に復帰できます。

# 4.9.10 測量データのアップロード

測量データ編集画面にて、「Menu」ボタンを押下し、表示されるメニューー覧より、「サーバにアップロード」を選択すると、現在編集している測量データをサーバにアップロードします。

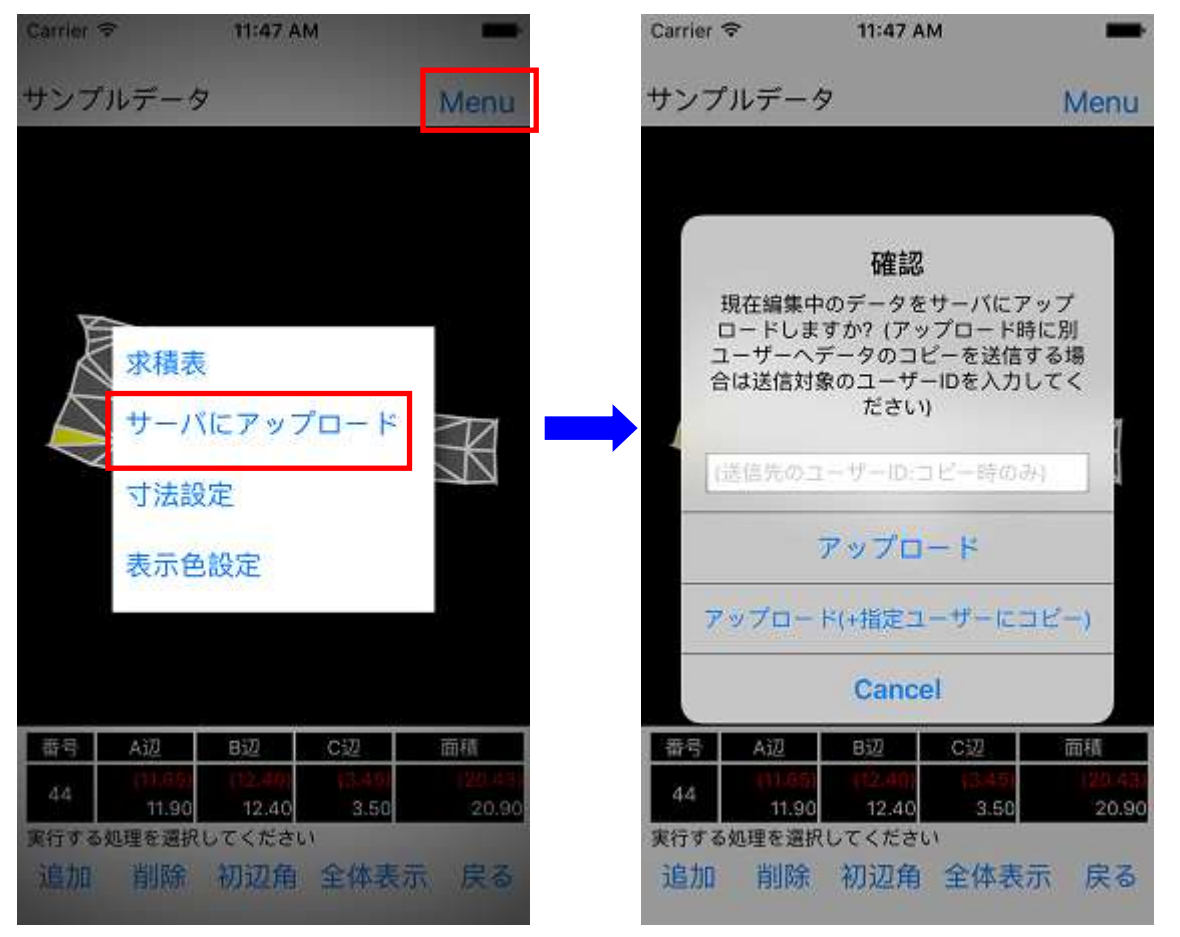

サーバに測量データをアップロードする際に、同じ測量データを別のユーザーに送信(コピー)しない場合 は、「アップロード」ボタンを押下し、アップロードを実行してください。

サーバに測量データをアップロードする際に、同じ測量データを別のユーザーに送信(コピー)したい場合 は、送信先のユーザーID を入力し、「アップロード(+指定ユーザーにコピー)」ボタンを押下し、アップロー ドを実行してください。

※ユーザーIDを他ユーザーに連絡する場合は、「<u>4.7.2 ユーザーIDをメールで送信</u>」を参考にしてください。

# 4.10 三角形データの編集対象選択(三角形・辺)

測量データ編集の各処理にて以下の場合に、編集対象の三角形、辺を選択する操作が発生いたしま す。

- 三角形データの追加 : A 辺の選択
- 三角形データの追加・編集 : 接続辺の選択

また、三角形・辺の選択は以下のような関係になっています。

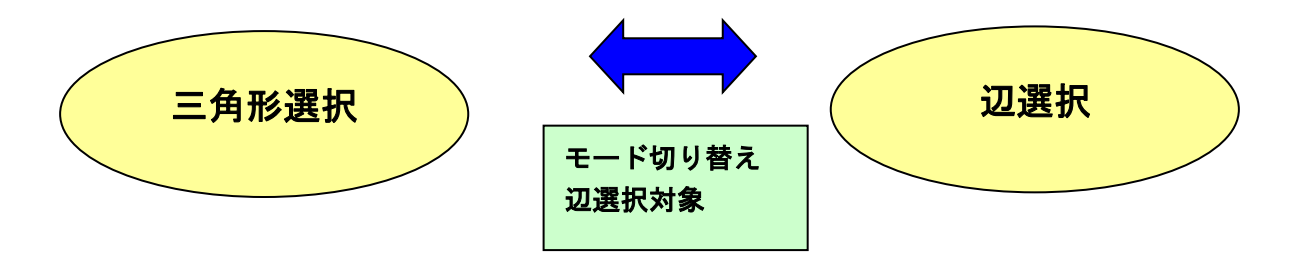

辺選択を行う機能の場合は、各処理を行う画面下部の「選択モード」にて三角形選択モードと辺選択 モードの切り替えを行えます。

各編集対象の選択については、以下で説明いたします。

# 4.10.1 三角形の選択

三角形データの追加実行時、画面下部の「選択モード」が「三角形」の状態の時に、測量データの図 形内の三角形をタップすると、選択対象の三角形(黄色で表示)が移動します。

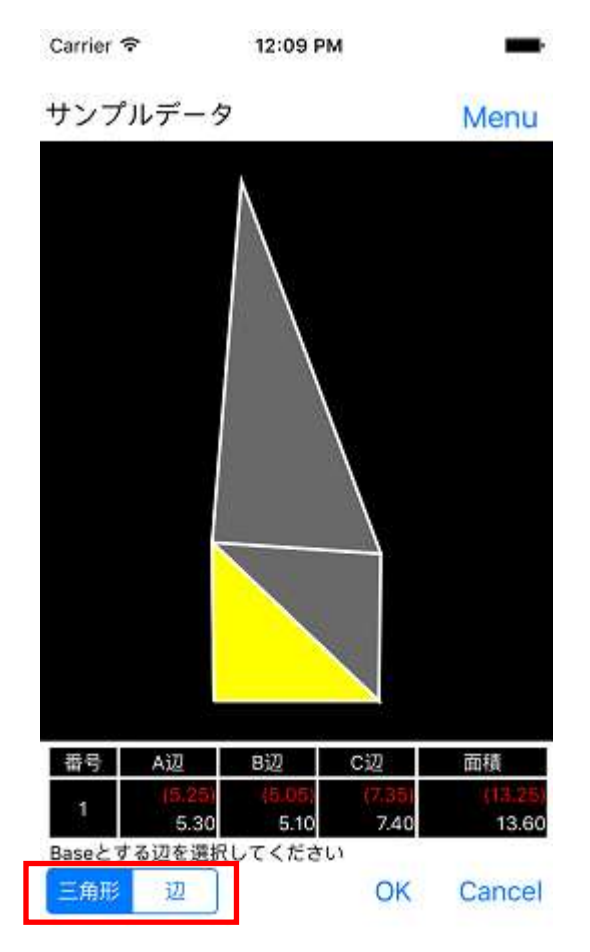

※選択中の三角形の情報(番号/辺長/面積)が画面下部に表示されます

# 4.10.2 A 辺の選択

2個目以降の三角形データの追加実行時に、新たに作成する三角形の A 辺を選択します。 A 辺選択時に、画面下部の「選択モード」が「辺」の状態の時に、測量データの図形内の三角形の辺を タップすると、選択中の三角形(黄色で表示)の選択対象の辺(赤色で表示)が切り替わります。

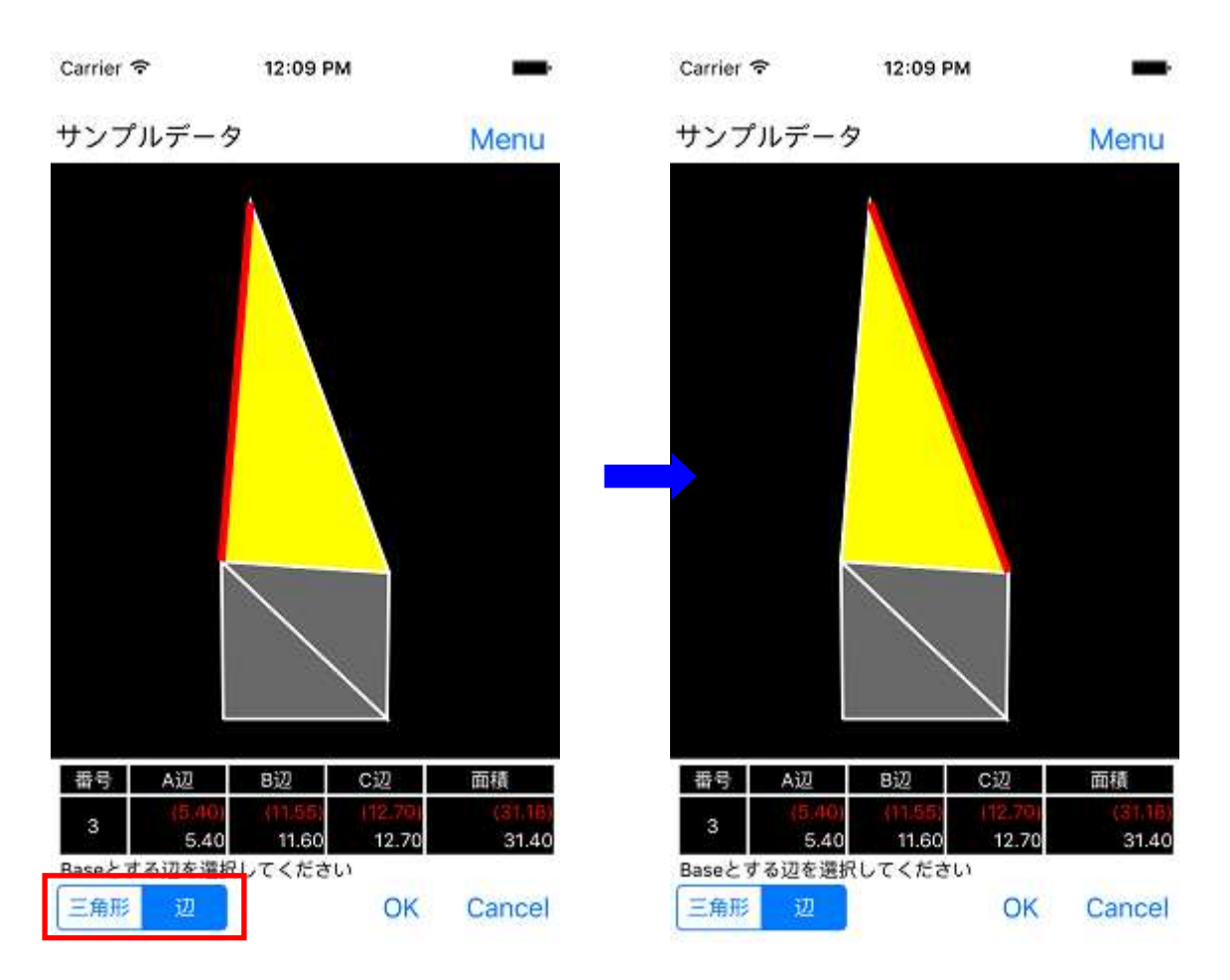

# 4.10.3 接続辺の選択

2 個目以降の三角形データの追加実行時、三角形データの B 辺/C 辺設定にて、「接続あり」を選択した場合、接続対象の辺を選択することになります。

接続辺選択時、A 辺が接続されている三角形は黄色で表示され、接続対象の三角形は緑色で表示されます。画面下の「選択モード」にて「三角形」と「辺」を切り替えながら、接続対象の辺を選択します。 ※三角形/辺の選択方法は、「<u>4.10.1 三角形の選択」「4.10.2 A 辺の選択</u>」と同様の操作となります。

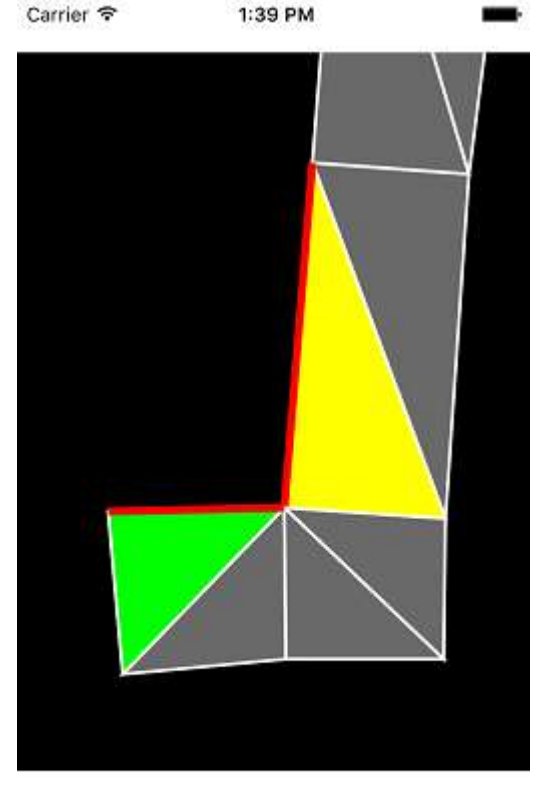

【B辺接続の場合】 A辺(黄色の三角形の赤線)の左端に隣接して いる辺を 接続辺(緑色の三角形の赤線)に選択します。

接続する辺を選択してください

三角形 辺 OK Cancel

- 三角形データの A 辺に選択した三角形は黄色、辺は赤色で表示されます。
- 選択対象の三角形は緑色、辺は赤色で表示されます。
- B辺接続の場合は、A辺の左端に隣接した辺しか選択できません。
- C辺接続の場合は、A辺の右端に隣接した辺しか選択できません。

#### 4.10.4 拡大·縮小

測量データ編集画面にて、測量データの図形をタッチ操作のピンチ(ストレッチ)操作(指2本を使用し、 2本の指の距離を離したり近づけたりする操作)を行うことで、測量データの図形を拡大・縮小すること ができます。

※測量データ編集画面の「全体表示」ボタンを押すと図形全体が画面に収まる縮尺に調整されます。

## 4.11 CAD ファイルのダウンロード

携帯アプリで作成し、サーバにアップロードした測量データをCADファイル(dxfまたはscr)形式でダウンロードします。

# 4.11.1 Web サービスへのログイン

パソコン上の web ブラウザからヘロンズケイの web サービスにログインします。 ヘロンズケイ-トップページ(ログイン):<u>http://h-zk.com/</u>

|      |         | に注思」            |       |        |
|------|---------|-----------------|-------|--------|
| 手続きは | ふず1つの端  | 未(ブラウザ、         | タブ)でご | 操作ください |
| 複数   | の端末(ブラ) | <b>ウザ</b> 、タブ)て | 操作をされ | ますと    |
| IE   | しくお手続き  | できない場合          | かございま | ます。    |
|      |         |                 |       |        |
|      | 1-1     | u-u             |       |        |
|      | パス      | ワード             |       |        |

- 「ユーザーID」に、ご登録済みのユーザーID を入力します。
- 「パスワード」に、ご登録済みのパスワードを入力します。
- ユーザーID とパスワードを入力した状態で、「ログイン」ボタンを押下します。
- 入力した情報が正常であれば、対象ユーザーの測量データの一覧画面に遷移します。

# 4.11.2 測量データの選択

ログイン中のユーザーの測量データの一覧(アプリよりサーバへアップロードした測量データの 一覧)が表示されます。

# 測量データ

5件中、1-5件目を表示

<<先頭のページ <前のページ P.1/1 次のページ> 最後のページ>>

| 1 | サンブルデータ2 | 2011/04/21 13:31:28 | 詳細(CAD出力) | 編集 削除 |
|---|----------|---------------------|-----------|-------|
| 2 | サンプルデータ3 | 2011/03/04 22:36:11 | 詳細(CAD出力) | 編集 削除 |
| 3 | サンプルデータ4 | 2011/03/04 22:36:11 | 詳細(CAD出力) | 編集 削除 |
| 4 | サンプルデータ5 | 2011/03/04 22:36:11 | 詳細(CAD出力) | 編集 削除 |
| 5 | サンプルデータ  | 2011/03/04 22:36:11 | 詳細(CAD出力) | 編集 削除 |
|   |          |                     |           |       |

新規測量データ作成

web サービスにログインすると、サーバにアップロードした測量データの一覧が表示されます。 CAD ファイルのダウンロードを行う測量データの「詳細(CAD 出力)」ボタンをクリックして、測量データ 詳細画面に遷移します。

\*) 測量データを削除する場合は、削除対象の測量データ右端の「削除」ボタンを押下してください。削除の確認メッセージが表示された後、削除に同意すると、対象の測量データが削除されます。

【注意】一度削除したデータは元に戻せません。

# 4.11.3 パラメータ設定とファイルのダウンロード

測量データの一覧より、CAD ファイルのダウンロード対象の測量データの「詳細(CAD 出力)」ボタンを 押下すると、測量データ確認画面に遷移します。

測量データ確認画面では以下のパラメータを設定して、CAD ファイルのダウンロードを行います。

| 作図用パラメータ     |                        |                     |                        |                            |                                 |                    | 作表用パラメ         | -9         |           |
|--------------|------------------------|---------------------|------------------------|----------------------------|---------------------------------|--------------------|----------------|------------|-----------|
| 10R(S=000/10 | <b>節尺</b> (S==>>=/100) |                     | 初迎角                    |                            | 0.00                            | タイトル               | 法面联锁回求         | 枝类         |           |
|              | WT-8 (B1%-)            | 名村加 魯               |                        | 文字高                        | 游号円径                            |                    | WH-8 (D1) -1   | 名村期        | 自         |
| 刘彤           | C-STR-STR1             | E ByLay             | er 😸 👘                 |                            |                                 | R                  | C-MTRFRAM1     |            | Bytayer 🔗 |
| 設計す法         | D                      | ByLay               | er 💌                   | 300                        |                                 | 表文字                | C-MTRFRAM2     |            | ByLayer 😁 |
| 実測寸法         | C-STR-DIM2             | Di red              | -                      | 300                        |                                 | 設計便                | C-MTR-MTXT1    |            | ByLayer 💌 |
| 番号           | C-STR-HTXT1            | D ByLay             | er 👻                   | 280                        | 450                             | 实测他                | C-MTR-MTXT2    |            | red 🖌     |
|              | ,                      | 小数位設定               | ,                      | e                          | OSNAP強制解除                       | ヴルーフ               | 表の段数数5<br>4 1段 | E<br>(三角形プ | 一夕数 1 纲)  |
|              | 小数位                    | 潜截处理                | 赤書                     | きする                        | 括弧をつける                          |                    |                |            |           |
| 設計寸法(功)      | 2                      | 切り上げ 🚽              |                        |                            |                                 |                    |                |            |           |
| 設計寸結(面積      | 2                      | 에 비가 🦉              |                        |                            |                                 |                    |                |            |           |
| 実調寸法(辺)      | 2                      | - 四格五六 💌            |                        | 12                         | 172                             | ľ.                 |                |            |           |
| 実測寸法(面積      | 5 2                    | 四指五入 🕑              |                        |                            |                                 |                    |                |            |           |
|              | C                      | DFダウンロード<br>) AutoC | SCR#で<br>ADでファー<br>日本目 | ジンロード<br>イルを聞いた<br>書フォントを相 | 現在の設定を<br>後、「文字スタイル<br>提してください。 | 1-サー環定面:<br>し管理」にて | 122 )          |            |           |

【作図用パラメータ】

図形の縮尺、初辺角、レイヤー名、色などの設定を行います。

- 縮尺 : 作図の縮尺を設定します。(〇〇〇/100 の形式にて設定)
- 初辺角 : 測量データの1つ目の三角形のA辺の角度を設定します。
  (A辺の右向きの角度を設定します。)
- レイヤー名 : 図形、設計寸法、実測寸法、番号(三角形の番号)のレイヤー名を設定します。 レイヤー名右のチェックボックス(□)にチェック(☑)を付けると、 三角形のグループ毎にレイヤーを分けてファイルに出力されます。 設定したレイヤー名の後に各グループ名が自動で付加されます。 (例:LAYER\_1を設定した場合、LAYER\_1\_A, LAYER\_1\_B...) また、チェックを付けない場合は、指定したレイヤー名にて1つのレイヤー として出力されます。
- 色 :図形、設計寸法、実測寸法、番号(三角形の番号)の表示色を設定します。
- 文字高 :設計寸法、実測寸法、番号(三角形の番号)の文字の高さを設定します。
- 番号円径 :番号(三角形の番号)の円径を設定します。

#### 【作表用パラメータ】

表のレイヤー名、色、段組みの設定を行います。

- レイヤー名 : 表(表枠)、表文字、設計値、実測値のレイヤー名を設定します。
  レイヤー名右のチェックボックス(□)にチェック(☑)を付けると、
  三角形のグループ毎にレイヤーを分けてファイルに出力されます。
  設定したレイヤー名の後に各グループ名が自動で付加されます。
  (例:LAYER\_1を設定した場合、LAYER\_1\_A, LAYER\_1\_B...)
  また、チェックを付けない場合は、指定したレイヤー名にて1つのレイヤーとして出力されます。
- 色 :表(表枠)、表文字、設計値、実測値の表示色を設定します。
- 表の段数 : 各グループの表の段数を指定します。(対象グループのみ表示されます。) 指定した段数で均等に割った行数で表が作成されます。 表のサイズは設定した段数での一番行数の多くなるグループのサイズに 合わせます。

【共通パラメータ】

設計寸法(辺・面積)、実測寸法(辺・面積)の小数位設定と、赤書きの有無の設定を行います。

- 小数位 : 端数処理(四捨五入や切り捨てなど)を行う小数位の桁を設定します。
- 端数処理 :設定した小数位にて行う端数処理の種別を設定します。
- 赤書きする :赤書きの出力の有無を設定します。
- 括弧をつける:赤書きを出力する際の赤書きの括弧の有無を設定します。

【ダウンロード種別】

- DXF ダウンロード: DXF 形式のファイルで CAD ファイルをダウンロードします。
- SCR ダウンロード:SCR 形式のファイルで CAD ファイルをダウンロードします。

【設定値保存】

● 現在の設定をユーザー既定値に設定:現在の設定をユーザーの CAD 出カパラメータの 既定値として保存します。

# 【測量データの出力三角形番号設定】

「番号(測量データの三角形の作成順に割り振られた番号)」右隣の「出力番号」に、 CAD ファイルデータ作成時に出力したい三角形の番号を指定します。 指定できる番号は、1 以上の整数で、番号の重複はできません。

\*)「番号」の図形位置に関しては、同画面上部の表示図形を参照してください。

| 番号 | 出力番 | 5 | <i>長さ</i> (A) | <i>長さ(B)</i> | <i>長さ(C)</i> | 接続図形 | 接続辺 | グループ |
|----|-----|---|---------------|--------------|--------------|------|-----|------|
| 1  |     | 1 | 3.26          | 5.12         | 3.28         |      |     | А    |
| 2  |     | 2 | 5.12          | 3.02         | 4.28         | 1    | b   | А    |
| 3  |     | 3 | 4.28          | 4.73         | 2.51         | 2    | с   | А    |
| 4  |     | 4 | 4.73          | 2.25         | 4.27         | 3    | b   | А    |
| 5  |     | 5 | 4.27          | 4.28         | 2.01         | 4    | с   | А    |
| 6  |     | 6 | 3.02          | 3.81         | 4.51         | 2    | b   | В    |
| 7  |     | 7 | 4.28          | 3.21         | 4.32         | 5    | b   | А    |
| 8  |     | 8 | 4.51          | 3.11         | 4.08         | 6    | с   | В    |

#### 4.12 測量データの新規作成・編集(web 側)

i アプリ(携帯)での測量データ新規作成・編集以外に、web 側での測量データの新規作成・編集を行う ことができます。

測量データ

5件中、1-5件目を表示

<<先頭のページ <前のページ P.1/1 次のページ> 最後のページ>>>

| 1 | サンブルデータ2 | 2011/04/21 13:31:28 | 詳細(CAD出力) | 編集 | 削除 |
|---|----------|---------------------|-----------|----|----|
| 2 | サンブルデータ3 | 2011/03/04 22:36:11 | 詳細(CAD出力) | 編集 | 削除 |
| 3 | サンブルデータ4 | 2011/03/04 22:36:11 | 詳細(CAD出力) | 編集 | 削除 |
| 4 | サンブルデータ5 | 2011/03/04 22:36:11 | 詳細(CAD出力) | 編集 | 削除 |
| 5 | サンブルデータ  | 2011/03/04 22:36:11 | 詳細(CAD出力) | 編集 | 削除 |
|   |          |                     |           |    |    |

新規測量データ作成

#### 4.12.1 測量データの新規作成(web 側)

測量データー覧画面の測量データー覧の下部にある「新規測量データ作成」ボタンを押下すると、 測量データ編集画面に遷移します。

測量データの編集については、「4.12.2 測量データの編集(web 側)」を参照してください。

# 4.12.2 測量データの編集(web 側)

測量データー覧画面の測量データー覧の下部にある「新規測量データ作成」ボタンを押下または、測 量データー覧画面の測量データー覧内の「編集」ボタンを押下すると、測量データ編集画面に遷移し、 測量データの編集が行えます。

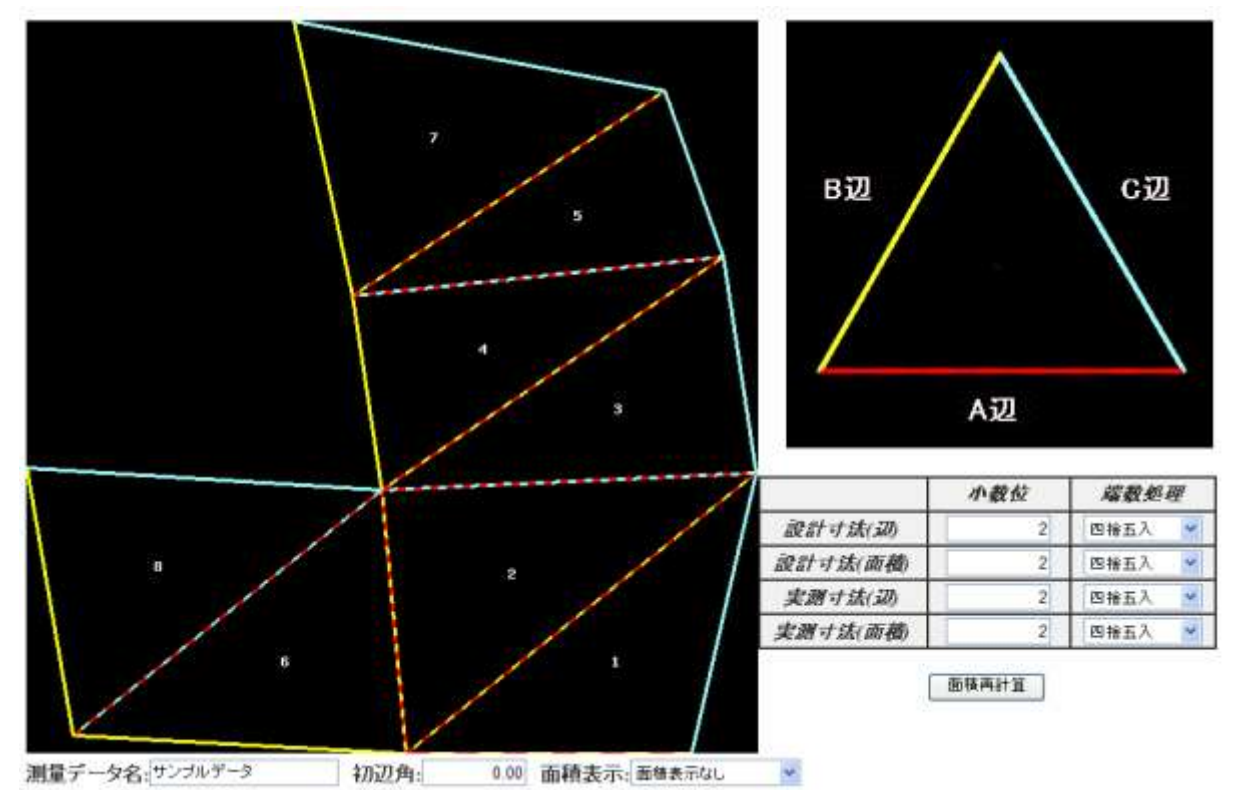

| 又分番号  | 9'A-9* | A:辺長 [m] | 8:边長 [m] | C:过長[m] | A:区分番号 | A:接藏辺  |      |    |
|-------|--------|----------|----------|---------|--------|--------|------|----|
| 1     | A      | 3.26     | 5 12     | 3 28    | 0      | BiZ    |      |    |
| 2     | A      | 5.12     | 3.02     | 4.28    | 1      | BiZi   |      |    |
| 3     | A      | 4.28     | 4.73     | 2.50    | 2      | C571   |      |    |
| 4     | A      | 4.73     | 2.25     | 4.26    | 3      | Bill   |      |    |
| 5     | А      | 4.26     | 4.25     | 2.00    | 4      | Cill   |      |    |
| 6     | в      | 3.02     | 3.81     | 4.51    | 2      | 日辺     |      |    |
| 7     | A      | 4.28     | 3.21     | 4.32    | 5      | B辺     |      |    |
| 8     | в      | 4.51     | 3.11     | 4.08    | δ      | c辺     |      |    |
| 三角形子・ | 一交通加   | 三角形5     | 「一タ編集    | 三角形デー   | 夕削除    | 項目詳細表示 | 項目簡易 | 表示 |

グループ毎の面積合計

| グループ    | A     | В     | С    | D    | E    | F    | G    | H    | 1    | - J  |
|---------|-------|-------|------|------|------|------|------|------|------|------|
| 設計値[11] | 32.50 | 11.80 | 0.00 | 0.00 | 0.00 | 0.00 | 0.00 | 0.00 | 0.00 | 0.00 |
| 実測値[11] | 32.50 | 11.80 | 0,00 | 0.00 | 0.00 | 0.00 | 0.00 | 0.00 | 0.00 | 0.00 |

【各パラメータについて】

- 測量データ名:測量データの名前を入力します(必須)
- 初辺角:初辺角を入力します(必須)
- 面積表示:三角形データー覧の三角形毎の面積の表示を選択します。

- 小数位:設計値、実測値の辺・面積の端数処理を行う小数位を指定します。(必須)
- 端数処理:設計値、実測値の辺・面積の端数処理種別を選択します。

#### 【各ボタンについて】

- 面積再計算:設定した、小数位と端数処理の設定で、面積を再計算します。
- 三角形データ追加:三角形データを追加します。
- 三角形データ編集:三角形データー覧にて選択中(選択列は黄色表示)の三角形データを 編集します。
- 三角形データ削除:三角形データー覧にて選択中(選択列は黄色表示)の三角形データ以降に 作成した三角形データを削除します。
- 項目詳細表示 :三角形データー覧にて、三角形データの表示を詳細表示に切り替えます。
- 項目簡易表示 :三角形データー覧にて、三角形データの表示を簡易表示に切り替えます。
- アップロード :編集中の測量データをサーバにアップロードします。

#### 4.12.2.1 三角形データの追加(web 側)

測量データ編集画面の「三角形データ追加」ボタンを押下することで、三角形データの追加を行います。

#### 【新規作成(1 つ目のデータ)の場合】

| データ編集    |      | ×   |
|----------|------|-----|
| 区分番号     | 1    |     |
| ケルーフ°    | A 🗸  |     |
| A:辺長 [m] | 0.00 |     |
| B:辺長 [m] | 0.00 |     |
| C:辺長 [m] | 0.00 |     |
| A:区分番号   | 0    |     |
| A:接続辺    | なし 🕶 |     |
|          |      |     |
| •        |      | ンセル |
|          |      | 1.  |

新規作成(1 つ目のデータ)を作成する場合、 三角形データデータ入力用のポップアップが 表示されます。

グループ、辺長の項目に関しては、「<u>4.9.3 三</u> 角形データの入力パラメータ詳細」を参照して ください。

※「A:区分番号」・「A:接続辺」には、A 辺を作 成する三角形データの区分番号と接続辺の 種別を指定しますが、新規作成時は「A:区分 番号」は「0」、「A:接続辺」は「なし」で登録しま す。

# 【2つ目以降のデータの場合】

| 新規データ追加:4 | 辺の選択 ×       |
|-----------|--------------|
| ケ゛ルーフ°    | AV           |
| A:区分番号    | 0            |
| A:接続辺     | なし 🕶         |
|           |              |
|           | ■ 登録 × キャンセル |
|           | 4            |

2 つ目以降のデータを作成する場合、A 辺選 択用のポップアップが表示されます。 追加する三角形データの A 辺とする辺の「区 分番号」と「接続辺」を指定し、登録します。 A 辺の選択(登録)を行うと、三角形データ編 集のポップアップが表示されます。 データ編集については、「<u>4.12.2.2 三角形デ</u> ータの編集(web 側)」を参照してください。

# 4.12.2.2 三角形データの編集(web 側)

測量データ編集画面の「三角形データ編集」ボタンを押下、または、三角形データ追加にて、A 辺の選択を行った場合に、三角形データの編集を行います。

# 【簡易表示の場合】

| データ編集                           | ×            |
|---------------------------------|--------------|
| 区分番号                            | 3            |
| ケ <sup>*</sup> ルーフ <sup>®</sup> | AV           |
| A:辺長 [m]                        | 4.28         |
| B:辺長 [m]                        | 4.73         |
| C:辺長 [m]                        | 2.50         |
| A:区分番号                          | 2            |
| A:接続辺                           | c辺 🔽         |
|                                 |              |
| < ▶                             | ■ 登録 × キャンセル |

グループ、辺長、A 辺に接続する辺の区分 番号、接続辺を設定し、登録します。 グループ、辺長の項目に関しては、「<u>4.9.3</u> <u>三角形データの入力パラメータ詳細</u>」を参照 してください。

※「A:区分番号」・「A:接続辺」には、A 辺を 作成する三角形データの区分番号と接続辺 の種別を指定します。

# 【詳細表示の場合】

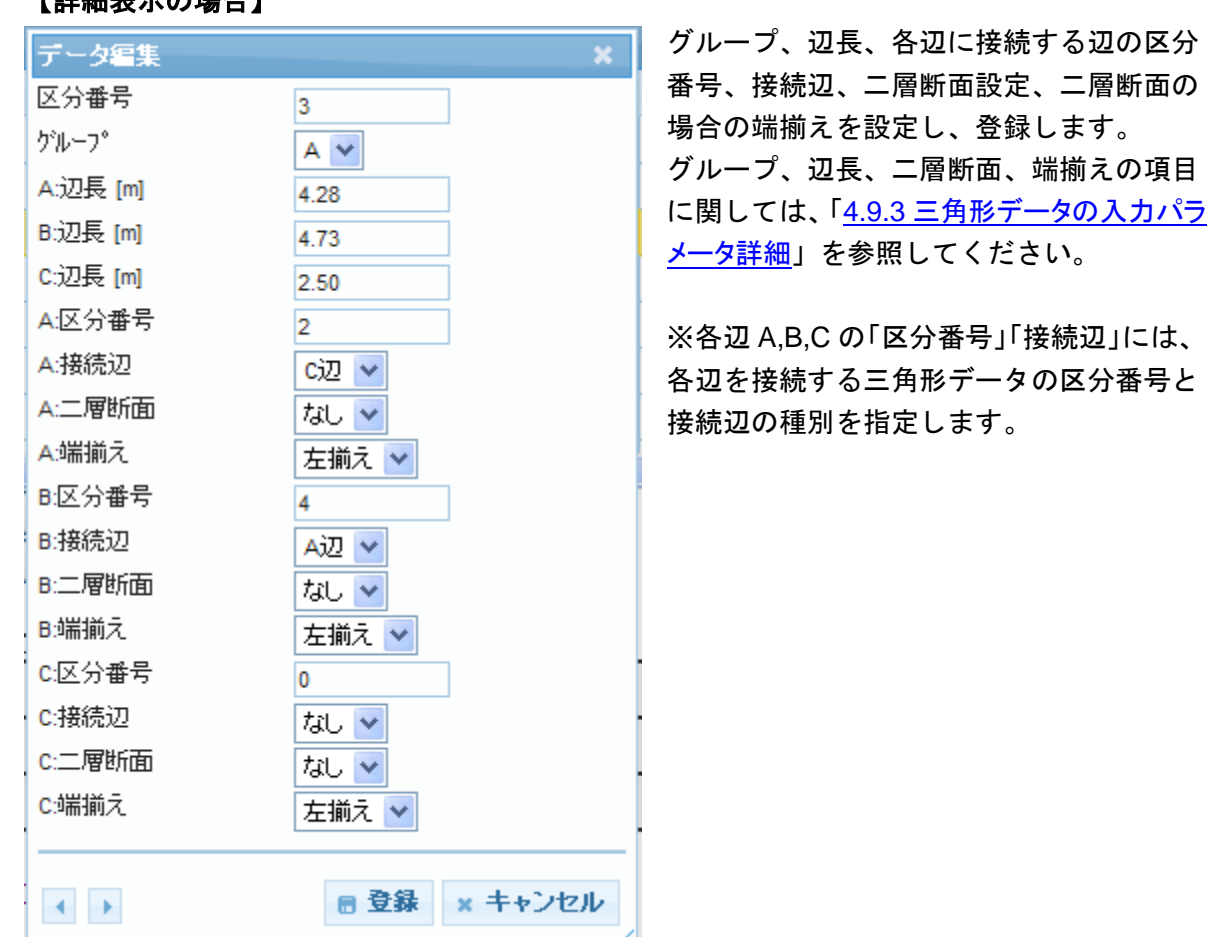

# 5. 用語一覧

本サービス内にて使用している用語について説明します。

| 用語名  | 説明                                        |
|------|-------------------------------------------|
| A辺   | 三角形データの底辺を A 辺と呼びます。                      |
| B 辺  | 三角形データの左辺を B 辺と呼びます。                      |
| C 辺  | 三角形データの右辺を C 辺と呼びます。                      |
| 区分番号 | 三角形データを識別する番号を区分番号と呼びます。                  |
| 二層断面 | 接続されている三角形の辺(2 辺)の辺長が異なる状態を二層断面と呼<br>びます。 |
| 初辺角  | 1 個目に作成した三角形の底辺の角度を初辺角と呼びます。              |
| グループ | CAD ファイルに出力する際のレイヤーを分ける集まりをグループと呼びます。     |